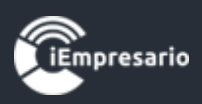

# Tabla de contenido

| ¿Cómo acceder al Módulo Ventas?                              | 2  |
|--------------------------------------------------------------|----|
| ¿Cómo ingresar Boletas?                                      | 3  |
| ¿Cómo visualizar las Boletas de un periodo específico?       | 7  |
| ¿Cómo eliminar las Boletas de un periodo específico?         | 8  |
| ¿Cómo editar una Boleta?                                     | 9  |
| ¿Cómo eliminar una Boleta?                                   | 10 |
| ¿Cómo ingresar una Factura?                                  | 11 |
| ¿Cómo editar la partida de un Venta?                         | 17 |
| ¿Cómo eliminar la partida de una Venta?                      | 18 |
| ¿Cómo editar una Venta?                                      | 19 |
| ¿Cómo visualizar los datos de una Venta?                     | 20 |
| ¿Cómo eliminar una Venta?                                    | 21 |
| ¿Cómo realizar una Importación Masiva?                       | 22 |
| ¿Como Ingresar Factura con Impuesto Retenido?                | 27 |
| ¿Cómo visualizar las Ventas de un periodo específico?        | 28 |
| ¿Cómo contabilizar un pago?                                  | 29 |
| ¿ Cómo realizar una importación directa archivo CSV del SII? | 31 |

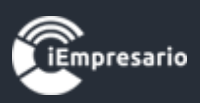

## ¿Cómo acceder al Módulo Ventas?

Haga clic en el botón que se indica en la imagen para acceder al Módulo Ventas.

|              | [ICONTADOR] VERSION DESARI<br>DISTRIBUIDORA AGR. Y COMERC | ROLLO IQAMP<br>MAL JOSE LUIS CORDOVA | Cambiar Empres  | Usuarios     | 🔒 Empresas    | 🗁 Mi Perfil | 💾 Clave  | 🌣 Parámetros Globales | 🕜 Ayuda  | 🕑 Salir |
|--------------|-----------------------------------------------------------|--------------------------------------|-----------------|--------------|---------------|-------------|----------|-----------------------|----------|---------|
| ≡            | MÓDULOS                                                   | Ventas Me                            | ensuales        |              |               | Distribuci  | ión Porc | entual de Ventas      |          |         |
|              | Plan de Cuenta                                            |                                      |                 |              |               |             |          |                       |          |         |
| ø            | Voucher                                                   |                                      |                 |              |               |             |          |                       |          |         |
| <b>_</b>     | Compras                                                   |                                      |                 |              |               |             |          |                       |          |         |
| ▦            | Ventas                                                    |                                      |                 |              |               |             |          |                       |          |         |
|              | Honorarios                                                |                                      |                 |              |               |             |          |                       |          |         |
| 盦            | Banco                                                     |                                      |                 |              |               |             |          |                       |          |         |
| *            | Remuneraciones                                            |                                      |                 |              |               |             |          |                       |          |         |
| ۲            | IFRS                                                      |                                      |                 |              |               |             |          |                       |          |         |
| ٥            | Parámetros                                                |                                      | High            | charts.com   |               |             |          |                       | Highchar | rts.com |
| <b>l</b> ahi | Reportes                                                  |                                      | ~               | Detalle de V | entas         |             |          |                       |          |         |
|              | Tesoreria                                                 |                                      |                 |              | <b>A</b> 11 1 |             |          |                       |          |         |
|              | Cuotas Sociales                                           | lotal Ventas                         | Promedio Ventas |              | Ventas /      | Afectas     |          | Ventas Exer           | ntas     |         |
|              | Productos                                                 | 0                                    |                 | 0            |               |             | 0        |                       |          | 0       |
|              | Fact. Electronica                                         |                                      |                 |              |               |             |          |                       |          |         |

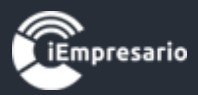

### ¿Cómo ingresar Boletas?

Para ingresar Boletas debe presionar el botón indicado.

| <b>Ventas</b>                        |       |    | De           | esde 01-01-2018 Hasta 29-01-2018 | ٩                      | 🛒 Boletas | 🛓 Import. Masiva | 💼 Anular Fact. | 🗢 Atrás  |           |
|--------------------------------------|-------|----|--------------|----------------------------------|------------------------|-----------|------------------|----------------|----------|-----------|
| Mostrar 50                           | 6     |    |              |                                  |                        |           | Buscar:          |                |          |           |
| Fecha                                | Folio | \$ | Тіро         | Documento                        | Cliente                |           | \$<br>Monto 🍦    | Acciones       | 5        |           |
|                                      |       |    |              |                                  | Ningún dato disponible | en esta   | tabla            |                |          |           |
| Fecha                                | Folio |    | Тіро         | Documento                        |                        | Cliente   | Monto            | Acciones       | 5        |           |
| Mostrando registros del 0 al 0 de un |       |    | otal de 0 re | egistros                         |                        |           |                  |                | Anterior | Siguiente |

Luego debe seleccionar el periodo en el que se ingresara la Boleta y presionar el botón Crear, aparecerá un mensaje de confirmar la creación de Boletas en el periodo indicado en el cual debe presionar el botón Aceptar.

| Ventas con Boletas 🛛 🗙 |          |            |     |          |        |   |  |  |  |  |  |  |
|------------------------|----------|------------|-----|----------|--------|---|--|--|--|--|--|--|
| - Selecci              | one Peri | odo —      |     |          |        | * |  |  |  |  |  |  |
| Mes                    | Enero    | <b>•</b> ] | Año | 2018     | -      |   |  |  |  |  |  |  |
|                        |          |            |     |          |        | Ŧ |  |  |  |  |  |  |
| Empresa                | rio      | Crear      | Ver | Eliminar | Cerrar |   |  |  |  |  |  |  |

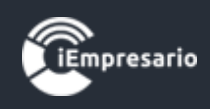

| disenno.icontador.cl dice:<br>Con esta acción se creara un voucher ¿Seguro desea crear mes? (Si ya<br>existe un documento creado en el periodo señalada,este se cargara en<br>modo edición) |                                                                                             |                         |  |  |  |  |  |  |  |  |  |
|----------------------------------------------------------------------------------------------------|---------------------------------------------------------------------------------------------|-------------------------|--|--|--|--|--|--|--|--|--|
|                                                                                                    | Documento                                                                                   | Aceptar Cancelar        |  |  |  |  |  |  |  |  |  |
|                                                                                                    | Ningún dato di                                                                              | sponible en esta tabla  |  |  |  |  |  |  |  |  |  |
|                                                                                                    |                                                                                             |                         |  |  |  |  |  |  |  |  |  |
|                                                                                                    | Documento                                                                                   | Cliente                 |  |  |  |  |  |  |  |  |  |
|                                                                                                    | Documento<br>Ventas con Boletas                                                             | Cliente 🗙               |  |  |  |  |  |  |  |  |  |
|                                                                                                    | Documento<br>Ventas con Boletas<br>- Seleccione Periodo                                     | Cliente 🗙               |  |  |  |  |  |  |  |  |  |
|                                                                                                    | Documento         Ventas con Boletas         - Seleccione Periodo         Mes         Enero | Cliente X<br>Año 2018 V |  |  |  |  |  |  |  |  |  |
|                                                                                                    | Documento         Ventas con Boletas         - Seleccione Periodo         Mes       Enero   | Cliente 🗶               |  |  |  |  |  |  |  |  |  |

Si existen Boletas en el periodo indicado podrá visualizarlas en los listados de ventas afectas y exentas según sea cada una, e ir agregando las Boletas que desee.

Para ingresar Boletas debe completar los siguientes datos según corresponda Fecha, Docto Desde, Docto Hasta, Docto, Total (se pueden realizar ajustes de monto Neto e IVA), seleccionar según corresponda Cuenta, Código Análisis y Centro Costo, terminando el proceso de ingreso de la Boleta presionando el botón Agregar.

Si desea ingresar un documento nulo debe marcar la opción de Anular Documento e ingresar el rango correspondiente (Docto Desde - Docto Hasta), puede ser una o más boletas.

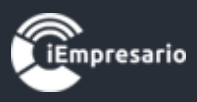

| Ventas con Bo                                                                                                    | letas                               |                           |                                           | ,                                       |  |  |  |  |  |  |  |
|----------------------------------------------------------------------------------------------------|-------------------------------------|---------------------------|-------------------------------------------|-----------------------------------------|--|--|--|--|--|--|--|
| - Detalle Bol<br>Periodo<br>Docto.                                                                                                    | Enero 2018 Fecha<br>Boleta Afecta   | 01-01-2018 Docto. Desde   | 0 Docto. Hasta 0<br>0 Anular Documento(s) | Montos       Neto       IVA       Total |  |  |  |  |  |  |  |
| - Cuenta<br>Cuenta Cod. Análisis Centro Costo<br>Seleccione ▼ Seleccione ▼ Nº Dcto Desde ♦ Nº Dcto Hasta ♦ Total Boletas ♦ Anulada ♦ Neto ♦ IVA ♦ Total ♦ Acción |                                     |                           |                                           |                                         |  |  |  |  |  |  |  |
|                                                                                                    |                                     | Ningún dato di            | sponible en esta tabla                    |                                         |  |  |  |  |  |  |  |
| Sub-Total ve                                                                                                    | ntas afectas                        |                           |                                           | 0 0 0                                   |  |  |  |  |  |  |  |
| Mostrando r                                                                                                    | registros del 0 al 0 de un total de | ) registros               |                                           | Buscar:                                 |  |  |  |  |  |  |  |
| Fecha 🔺                                                                                                    | Centro Costo 🍦 Tipo Dcte            | N° Dcto Desde 🔶 N° Dcto H | asta 🍦 Total Boletas 🍦 Anulada 🍦          | Neto 🌲 IVA 🌲 Total 🌲 Acción             |  |  |  |  |  |  |  |
|                                                                                                    |                                     | Ningún dato di            | sponible en esta tabla                    |                                         |  |  |  |  |  |  |  |
| Sub-Total ve                                                                                                    | ntas exentas                        |                           |                                           | 0 0                                     |  |  |  |  |  |  |  |
| Empresario                                                                                                    |                                     |                           |                                           | Finalizar Cerrar                        |  |  |  |  |  |  |  |

La Boleta ingresada se cargara en el listado correspondiente (BA-Boletas Afectas o BE-Boletas Exentas) donde se pueden editar o eliminar si se desea, en estos listados se puede visualizar un Sub-Total de cada uno en la parte inferior de estos mismos y también el Total de ambos listados en la franja azul señalada en la imagen.

Al terminar la carga de las Boletas debe presionar el botón Finalizar.

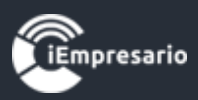

| Ventas con Bo                    | letas                  |                 |               |                   |              |                 |           |         |        |            |          |
|----------------------------------|------------------------|-----------------|---------------|-------------------|--------------|-----------------|-----------|---------|--------|------------|----------|
| <ul> <li>Detalle Bole</li> </ul> | etas ———               |                 |               |                   |              |                 |           | — – Mon | tos —— |            |          |
| Periodo                          | Enero 2018             | Fecha           | 01-01-2018    | Docto. Desde      | 1            | Docto. Hasta    | 12        | Ne      | to     |            | 8.403    |
| Docto.                           | Boleta Afecta          |                 | •             | Cantidad          | 12           | Anular Doc      | umento(s) | IVA     |        |            | 1.597    |
|                                  |                        |                 |               |                   |              |                 |           | 10      | ai     |            | 10.000   |
| - Cuenta                         |                        |                 |               |                   |              |                 |           | _       |        |            |          |
| Cuenta                           |                        |                 | Cod. Analisis | dino do Análicio  | Cen          | e Sin Contro do | Casta     |         |        |            |          |
| 10125                            | CAJA - VENTAS CO       | N ▼             | U SIN CO      | algo de Analisis  |              | U Sin Centro de | Costo     |         | • Agre | igar 🖸 Cal | ncelar   |
| _                                |                        |                 |               |                   |              |                 |           | Bus     | car:   |            |          |
| Fecha 🔺                          | Centro Costo 🔶         | Tipo Dcto       | N° Dcto D     | lesde 🔶 🛛 Nº Dcto | Hasta 🔶      | Total Boletas 🍦 | Anulada 🍦 | Neto 🍦  | IVA 🍦  | Total 🍦    | Acción   |
| 01/01/2018                       |                        | BA              | 1             | 12                |              | 12              |           | 8.403   | 1.597  | 10.000     | 🖉 🗙      |
| Sub-Total ver                    | ntas afectas           |                 |               |                   |              |                 |           | 8.403   | 1.597  | 10.000     |          |
| Mostrando r                      | egistros del 1 al 1 de | un total de 1 r | registros     |                   |              |                 |           |         |        |            |          |
|                                  |                        |                 |               |                   |              |                 |           | _       |        |            |          |
|                                  |                        |                 |               |                   |              |                 |           | Bus     | car:   |            |          |
| Fecha A                          | Centro Costo 🍦         | Tipo Dcto       | N° Dcto De    | esde 🍦 N° Dcto    | Hasta 🍦      | Total Boletas 🍦 | Anulada 🍦 | Neto 🍦  | IVA 🏺  | Total 🍦    | Acción   |
|                                  |                        |                 |               | Ningún dato       | disponible e | n esta tabla    |           |         |        |            |          |
| Sub-Total ver                    | ntas exentas           |                 |               |                   |              |                 |           | 0       | 0      | 0          |          |
| Empresario                       |                        |                 |               |                   |              |                 |           |         |        | Finaliz    | ar Cerra |

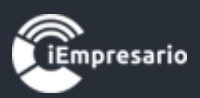

#### ¿Cómo visualizar las Boletas de un periodo específico?

Para visualizar las Boletas de un periodo específico debe presionar el botón indicado en la primera imagen, se cargara una ventana donde debe seleccionar el periodo que desea visualizar y presionar el botón Ver como se muestra en la segunda imagen, se cargara una nueva ventana con la información solicitada.

| 🗰 Ventas                               |           | =                       | Desde 01-01-2 | 2018 Hasta | 31-01-2018           | ٩      | 🛒 Boletas | 🕂 Factura | 🛓 Import. Masiva | 💼 Anular Fact. | 🗢 Atrás   |
|----------------------------------------|-----------|-------------------------|---------------|------------|----------------------|--------|-----------|-----------|------------------|----------------|-----------|
| Mostrar 50                             | registros |                         |               |            |                      |        |           |           | Buscar:          |                |           |
| Fecha                                  | Folio     |                         | <b>b</b>      | Documento  | \$                   | C      | Cliente   | \$        | Monto 🍦          | Accione        | s         |
|                                        |           |                         |               | Ningún da  | ato disponible en es | ta tab | bla       |           |                  |                |           |
| Fecha                                  | Folio     | Tipo                    | )             | Documento  |                      | C      | Cliente   |           | Monto            | Accione        | s         |
| Mostrando registros del 0 al 0 de un t |           | un total de 0 registros | 1             |            |                      |        |           |           |                  | Anterior       | Siguiente |
|                                        |           |                         |               |            |                      |        |           |           |                  |                |           |

| Ventas con Boletas   |       |       |     |          |        |   |  |  |  |  |  |  |
|----------------------|-------|-------|-----|----------|--------|---|--|--|--|--|--|--|
| - Seleccione Periodo |       |       |     |          |        |   |  |  |  |  |  |  |
| Mes                  | Enero | •     | Año | 2018 •   | r]     |   |  |  |  |  |  |  |
|                      |       |       |     |          |        | Ŧ |  |  |  |  |  |  |
| Empres               | ario  | Crear | Ver | Eliminar | Cerrar |   |  |  |  |  |  |  |
|                      |       |       |     |          |        |   |  |  |  |  |  |  |

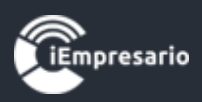

#### ¿Cómo eliminar las Boletas de un periodo específico?

Para eliminar la Boletas de un periodo específico, debe presionar el botón que se indica en la primera imagen, se cargara una ventana donde debe seleccionar el periodo en el que desea eliminar las Boletas y presionar el botón Eliminar, aparecerá un mensaje para confirmar la eliminación de las Boletas de este periodo y debe presionar Aceptar.

| Uentas        | =                             | Desde               | e 01-01-2018 Hasta 31-01-2 | 018 Q Soletas       | 🛨 Factura | 🛓 Import. Masiva | 葿 Anular Fact. 🕒 Atrás |
|---------------|-------------------------------|---------------------|----------------------------|---------------------|-----------|------------------|------------------------|
| Mostrar 50    | <ul> <li>registros</li> </ul> |                     |                            |                     |           | Buscar:          |                        |
| Fecha         | Folio                         | 🔷 Tipo              | Documento                  | Cliente             | \$        | Monto 🍦          | Acciones               |
|               |                               |                     | Ningún dato dispor         | nible en esta tabla |           |                  |                        |
| Fecha         | Folio                         | Тіро                | Documento                  | Cliente             |           | Monto            | Acciones               |
| Mostrando reg | istros del 0 al 0 de un t     | otal de 0 registros |                            |                     |           |                  | Anterior Siguiente     |
|               |                               |                     |                            |                     |           |                  |                        |

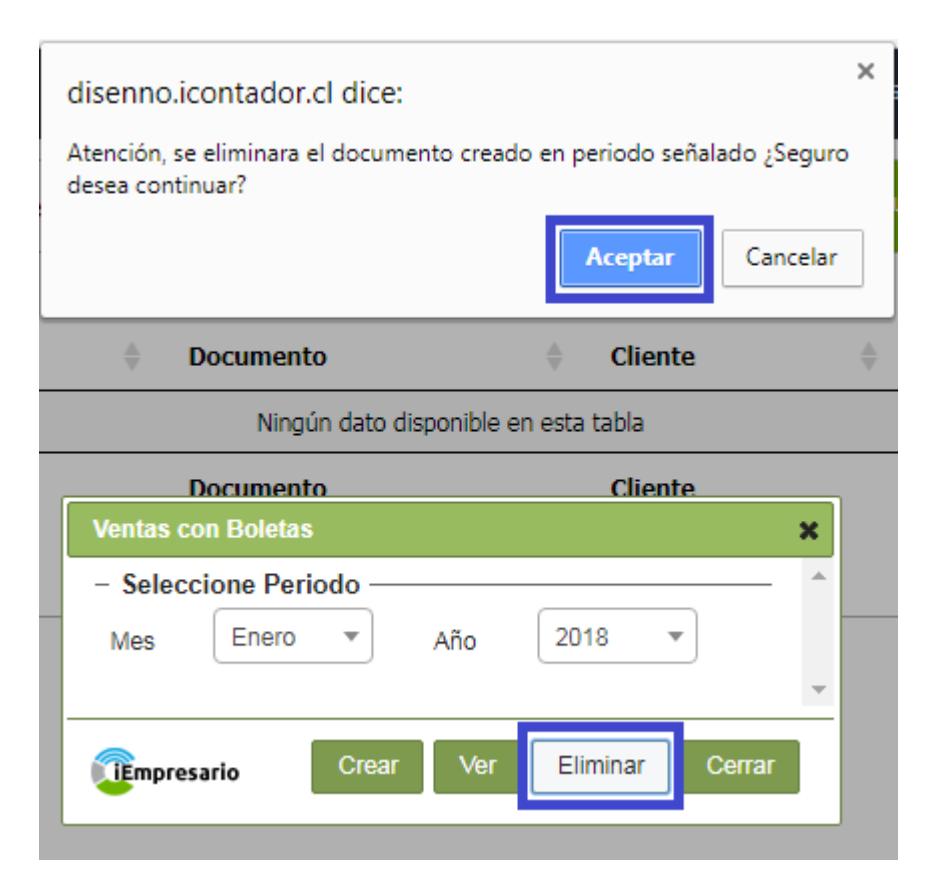

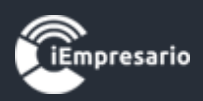

#### ¿Cómo editar una Boleta?

Para editar una Boleta debe presionar el siguiente botón *()*, se cargaran los datos de la Boleta donde podra realizar las modificaciones necesarias y cargar la Boleta con los cambios presionando Agregar, dando fin a este proceso presionando el boton Finalizar.

Si desiste de la edicion debe presionar el boton Cancelar.

| Ventas con Bo | oletas                  |                   |               |                  |                 |                  |           |           |         |             |           |
|---------------|-------------------------|-------------------|---------------|------------------|-----------------|------------------|-----------|-----------|---------|-------------|-----------|
| - Detalle Bol | etas                    |                   |               |                  |                 |                  |           | — – Monto | s ——    |             |           |
| Periodo       | Enero 2018              | Fecha             | 01-01-2018    | Docto. Desde     | 0               | Docto. Hasta     | 0         | Neto      |         |             | 0         |
| Docto.        | Boleta Afecta           |                   | •             | Cantidad         | 0               | Anular Doc       | umento(s) | IVA       |         | 0           |           |
|               |                         |                   |               |                  |                 |                  |           | Total     |         |             | 0         |
| – Cuenta —    |                         |                   |               |                  |                 |                  |           |           |         |             |           |
| Cuenta        |                         | (                 | Cod. Análisis |                  | Centro          | Costo            |           |           |         |             | _         |
| Selecc        | cione                   | •                 | Seleccione    |                  | r Ning          | uno              | •         |           | 🕀 Agreg | jar 🖸 😌 Car | icelar    |
|               |                         |                   |               |                  |                 |                  |           | Busca     | ar:     |             |           |
| Fecha 🔺       | Centro Costo 🍦          | Tipo Dcto         | N° Dcto De    | sde 🔶 Nº Dcto    | Hasta 🖕         | Total Boletas 🍦  | Anulada 🍦 | Neto 🌲    | IVA 🍦   | Total 🔶     | Acción    |
| 01/01/2018    |                         | BA                | 1             | 12               | 1               | 2                |           | 8.403     | 1.597   | 10.000      |           |
| Sub-Total ver | ntas afectas            |                   |               |                  |                 |                  |           | 8.403     | 1.597   | 10.000      |           |
| Mostrando r   | registros del 1 al 1 de | un total de 1 reg | gistros       |                  |                 |                  |           |           |         |             |           |
|               |                         |                   |               |                  |                 |                  |           |           |         |             |           |
|               |                         |                   |               |                  |                 |                  |           | Busca     | ar:     |             |           |
| Fecha 🔺       | Centro Costo 🍦          | Tipo Dcto 🍦       | N° Dcto Des   | de 🍦 🛛 Nº Dcto H | lasta 🍦 🧻       | fotal Boletas  🍦 | Anulada 🍦 | Neto 🍦    | IVA 🍦   | Total 🍦     | Acción    |
|               |                         |                   |               | Ningún dato d    | lisponible en e | esta tabla       |           |           |         |             |           |
| Sub-Total ver | ntas exentas            |                   |               |                  |                 |                  |           |           |         |             |           |
| Empresario    |                         |                   |               |                  |                 |                  |           |           |         | Finaliz     | ar Cerrar |

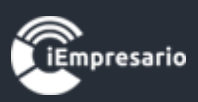

#### ¿Cómo eliminar una Boleta?

Para eliminar una Boleta debe presionar el botón indicado en la imagen, aparecerá un mensaje de confirmación para la eliminación que desea realizar y finalizar el proceso presionando el botón Aceptar.

| TON DESARROLL         | O IQAMP                 |                  | dis         | ennolicon             | tador er olo    | 3          |                 |             | ×      | 5 🚍 M  | i Perfil | 🔒 Clave | Parámetro | os Globale |
|-----------------------|-------------------------|------------------|-------------|-----------------------|-----------------|------------|-----------------|-------------|--------|--------|----------|---------|-----------|------------|
| Ventas con Bo         | letas                   |                  | lae         | liminación c          | le esta partida | sera de fr | orma permanente | Seguro dese | -a     |        |          |         |           | ×          |
| - Detalle Bol         | etas —                  |                  | con         | tinuar?               |                 |            | , in period     | 2009010 000 |        | — – Mo | ntos —   |         |           | -          |
| Periodo               | Enero 2018              | Fecha            | 01-0        |                       |                 |            | Aceptar         | Cance       | lar    | N      | eto      |         | 0         |            |
| Docto.                | Boleta Afecta           |                  |             | Cantidad 0 Cantidad 0 |                 |            |                 |             |        | IV.    | A        |         | 0         |            |
|                       |                         |                  |             |                       |                 |            |                 |             |        | Т      | otal     |         | 0         |            |
| – Cuenta —            |                         |                  |             |                       |                 |            |                 |             |        |        |          |         |           | - 1        |
| Cuenta                |                         |                  | Cod. Anális | is                    |                 | Ce         | entro Costo     |             |        |        |          |         |           | - 1        |
| Selecc                | ione                    | •                | Seleccion   | e                     |                 |            | Ninguno         |             | -      |        | 📀 Ag     | regar 😁 | Cancelar  | - 1        |
|                       |                         |                  |             |                       |                 |            |                 |             |        | Bi     | Iscar:   |         |           |            |
|                       |                         |                  |             |                       |                 |            |                 |             |        |        |          |         |           | _          |
| Fecha 🔺               | Centro Costo 🏺          | Tipo Dcto        | ● N° De     | cto Desde             | N° Dcto         | Hasta 🍦    | Total Boletas   | s 🍦 Anul    | lada 🍦 | Neto   | ■ IVA    | Total : | Accion    | nar        |
| 01/01/2018            |                         | BA               | 1           |                       | 12              |            | 12              |             |        | 8.403  | 1.597    | 10.000  |           |            |
| Sub-Total ver         | ntas afectas            |                  |             |                       |                 |            |                 |             |        | 8.403  | 1.597    | 10.000  |           |            |
| Mostrando r           | registros del 1 al 1 de | un total de 1 re | gistros     |                       |                 |            |                 |             |        |        |          |         |           | - 1        |
|                       |                         |                  |             |                       |                 |            |                 |             |        |        |          |         |           | - 1        |
|                       |                         |                  |             |                       |                 |            |                 |             |        | Bu     | uscar:   |         |           |            |
| Fecha 🔺               | Centro Costo 🍦          | Tipo Dcto 🖕      | N° Dct      | o Desde 🖕             | N° Dcto H       | lasta 🍦    | Total Boletas   | 🔶 Anula     | ada 🍦  | Neto   | IVA      | Total   | Acción    |            |
|                       |                         |                  |             |                       | Ningún dato d   | isponible  | en esta tabla   |             |        |        |          |         |           |            |
| Sub-Total ver         | ntas exentas            |                  |             |                       |                 |            |                 |             |        | 0      | 0        | 0       |           |            |
|                       |                         |                  |             |                       |                 |            |                 |             |        |        |          |         |           |            |
| ()<br>i<br>Empresario |                         |                  |             |                       |                 |            |                 |             |        |        |          | Fin     | alizar Ce | rrar       |
|                       |                         |                  |             |                       |                 |            |                 |             |        |        |          |         |           | //.        |

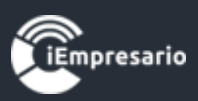

# ¿Cómo ingresar una Factura?

#### Para ingresar una Factura debe presionar el siguiente botón.

| <b>Ventas</b>   |                        | ≡                 |               | De       | sde 01-02 | -2018 Hast | a 02-02-2018      | Q       | 🛒 Boletas | 🗢 Factura              | 🛨 Import. Masiva | 💼 Anular Fact. | 😁 Atrás   |
|-----------------|------------------------|-------------------|---------------|----------|-----------|------------|-------------------|---------|-----------|------------------------|------------------|----------------|-----------|
| Mostrar 50 🔻    | registro               | )S                |               |          |           |            |                   |         |           |                        | Buscar:          |                |           |
| Fecha           | $\stackrel{\wedge}{=}$ | Folio             | $\frac{1}{2}$ | Тіро     | \$        | Documento  |                   | \$      | Cliente   | $\stackrel{\wedge}{=}$ | Monto 🔶          | Accione        | 25        |
|                 |                        |                   |               |          |           | Ningún     | dato disponible ( | en esta | tabla     |                        |                  |                |           |
| Fecha           |                        | Folio             |               | Тіро     |           | Documento  |                   |         | Cliente   |                        | Monto            | Accione        | 25        |
| Mostrando regis | tros del (             | 0 al 0 de un tota | al de 0 re    | egistros |           |            |                   |         |           |                        |                  | Anterior       | Siguiente |

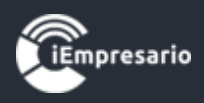

Se cargará una ventana tipo modal en la que debe completar los datos de la Venta y las partidas de esta misma.

Existe un validador que evita que el documento se repita, el cual debe cumplir ciertas condiciones para llevarse a cabo, este se visualiza a través de un icono con el mensaje correspondiente al posicionarse sobre él.

| Factura      | Para completar la<br>documento ya exi<br>siguientes campo<br>1 Tipo Docto<br>2. Nº Docto | validación y<br>iste debes lle<br>s: | r comprobar si el<br>enar los |       |
|--------------|------------------------------------------------------------------------------------------|--------------------------------------|-------------------------------|-------|
| Fec. Proces  | Z N° DOCIO                                                                               |                                      | Tipo Documento                |       |
|              |                                                                                          | 0                                    | Ninguno                       |       |
| Cliente      |                                                                                          |                                      | (                             | Glosa |
| _ N.:        |                                                                                          |                                      |                               |       |
| Ninguno      |                                                                                          |                                      | ▼ (+)                         |       |
| Ninguno      |                                                                                          |                                      | 😶                             |       |
| Ninguno      |                                                                                          |                                      | <b>▼ ●</b>                    |       |
| Ninguno      |                                                                                          |                                      | ▼                             |       |
| actura —     |                                                                                          |                                      |                               |       |
| actura       | N° Docto                                                                                 | Ti                                   | Documento                     |       |
| Fec. Proceso | N° Docto                                                                                 |                                      | po Documento                  |       |

|               |                 |         | ▲ Este documento ya fue registrado, corrija e intente nuevan | nente.           |             |
|---------------|-----------------|---------|--------------------------------------------------------------|------------------|-------------|
| – Factura ——— |                 |         |                                                              | - Montos         |             |
| Fec. Proceso  | N° Docto        |         | Tipo Documento                                               | Neto             | 100.000     |
| 01-02-20:     | 10              | ×       | FAE - Factura Afecta Electrónica 🔹                           |                  |             |
| Cliente       |                 | _       | Glosa                                                        | IVA              | 19 % 19.000 |
| 78.233.550-2  | EMPRESAS INDUST | TRIALES | A ▼ ◆ Venta de insumos                                       | Otros<br>Imptos. | 0           |

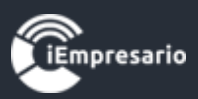

Los datos que se muestran en la imagen son obligatorios ya que son los datos de la Venta (Fecha Proceso, Numero Documento, Tipo Documento, Cliente, Glosa y Factura Referencia si corresponde).

| Crear Venta                    |                            |                   |                     |                  |                 |                              | × |
|--------------------------------|----------------------------|-------------------|---------------------|------------------|-----------------|------------------------------|---|
| – Factura –                    |                            |                   |                     | - – Montos ––––– |                 |                              | * |
| Fec. Proceso N° Docto          | Tipo Doc                   | umento            |                     | Neto             |                 | 0                            |   |
|                                | (1) Ninguna                | D                 | *                   | ī./Δ             | 10 04           | 0                            |   |
| Cliente                        |                            | Glosa             |                     |                  | 15 70           |                              |   |
| Ninguno                        | *                          | •                 |                     | Otros<br>Imptos. |                 | 0                            |   |
| Factura Referencia:            | Fecha de Cobro             |                   | 10                  | Total            |                 | 0                            |   |
|                                | 02-02-2018                 |                   |                     |                  |                 |                              |   |
| – Cuentas –                    |                            |                   |                     |                  |                 |                              |   |
| Cuenta                         |                            | Código. Análisis  |                     | Centro Costo     |                 |                              |   |
| Seleccione                     | •                          | Sin Código        | o de Análisis       | Sin              | Centro de Costo |                              |   |
| Otros Impuestos                |                            | Monto             | Glosa               |                  |                 |                              |   |
| Otro Impuesto                  | •                          | 0                 |                     |                  | • Agregar       | <ul> <li>Cancelar</li> </ul> |   |
|                                |                            |                   |                     | Busca            | ar:             |                              |   |
| N° Cuenta                      | Cod. Análisis              | C. Costo          | Impto. Adicional    |                  | Monto           | Acción                       |   |
|                                |                            | Ningún dato dispo | nible en esta tabla |                  |                 |                              |   |
| Mostrando registros del 0 al 0 | de un total de 0 registros |                   |                     |                  |                 |                              |   |
|                                |                            |                   |                     |                  |                 |                              |   |
|                                |                            |                   |                     |                  |                 |                              | ÷ |
|                                |                            |                   |                     |                  |                 | - E                          |   |
| <b>UE</b> mpresario            |                            |                   |                     |                  | Fina            | anzar Cerrar                 |   |

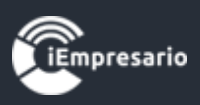

Para el ingreso de las partidas de la Venta, se deben completar los siguientes datos según corresponda Cuenta, Código de Análisis, Centro Costo, Otros Impuestos, Monto, Glosa y presionar el botón Agregar.

| actura —                       |                        |                |                 |                       |     | - Montos         |                 |               |
|--------------------------------|------------------------|----------------|-----------------|-----------------------|-----|------------------|-----------------|---------------|
| Fec. Proceso N° Docto          | T I                    | Tipo Documento |                 |                       |     | Neto             |                 | 0             |
|                                | 0                      | Ninguno        |                 |                       | *   |                  |                 |               |
| Cliente                        |                        |                | Glosa           |                       |     | IVA              | 19 %            | 0             |
| Ninguno                        |                        | <b>▼</b> €     |                 |                       |     | Otros<br>Imptos. |                 | 0             |
| Factura Referencia:            | Fecha de               | Cobro          |                 |                       |     | Total            |                 | 0             |
|                                | 02-02-2                | 018            |                 |                       |     |                  |                 |               |
|                                |                        |                |                 |                       |     |                  |                 |               |
| ientas                         |                        |                |                 |                       |     |                  |                 |               |
| Cuenta                         |                        | Código         | . Análisis      |                       |     | Centro Costo     |                 |               |
| Seleccione                     |                        | •              | 6 Sin Cód       | igo de Análisis       |     | 6 Sin            | Centro de Costo |               |
| Otros Impuestos                |                        | Monto          |                 | Glosa                 |     |                  |                 | _             |
|                                |                        |                |                 |                       |     |                  | A Agrega        | or 🙆 Cancelar |
| Otro Impuesto                  |                        | •              | 0               |                       |     |                  |                 |               |
|                                |                        |                |                 |                       |     | Busca            | r:              |               |
| N° Cuenta                      | Cod. Análisis          |                | C. Costo        | Impto. Adicio         | nal |                  | Monto           | Acción        |
|                                |                        |                | Ningún dato dis | oonible en esta tabla |     |                  |                 |               |
|                                |                        |                | -               |                       |     |                  |                 |               |
| iostrando registros del U al t | o de un total de o reg | Istros         |                 |                       |     |                  |                 |               |
|                                |                        |                |                 |                       |     |                  |                 |               |
|                                |                        |                |                 |                       |     |                  |                 |               |
|                                |                        |                |                 |                       |     |                  |                 |               |

En el caso de Otros Impuestos, debe marcar Otros Impuestos para que se habiliten las opciones de este mismo, como se muestra en la imagen.

|   | Otros Impuestos                                    |   |   |
|---|----------------------------------------------------|---|---|
|   | Otro Impuesto                                      |   |   |
|   |                                                    |   |   |
|   | Otro Impuesto                                      | ^ |   |
| _ | IVA DE MARGEN DE COMERCIALIZACIÓN                  |   |   |
| _ | IVA RETENIDO TOTAL                                 |   | s |
|   | IVA ANTICIPADO FAENAMIENTO CARNE                   |   |   |
|   | IVA ANTICIPADO CARNE                               |   |   |
|   | IVA ANTICIPADO HARINA                              |   |   |
| 0 | ORO, JOYAS, PIELES. (ART 37 A),B),C),<br>D.L.825 ) | + |   |

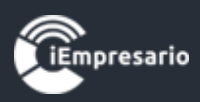

La partida ingresada se cargará en el listado indicado en la imagen, donde podrá editar o eliminar esta partida si lo desea.

| Crear Venta      |                      |               |                 |            |                   |             |                |                  |         |          |          |             | 3     |
|------------------|----------------------|---------------|-----------------|------------|-------------------|-------------|----------------|------------------|---------|----------|----------|-------------|-------|
| - Factura        |                      |               |                 |            |                   |             |                | Montos -         |         |          |          |             | _     |
| Fec. Proceso     | N° Docto             |               | Tipo Doo        | cumento    |                   |             |                | Neto             |         |          |          | 56.000      |       |
| 01-02-20:        | 132                  |               | FAE - F         | Factura At | fecta Electrónica |             | •              |                  |         |          |          | 501000      |       |
| Cliente          |                      |               |                 |            | Glosa             |             |                | IVA              |         | 19       | %        | 10.640      |       |
| 96.866.460-3     | EXPORTADORA          | E IMPORTAI    | D 🔻             | •          | venta             |             |                | Otros<br>Imptos. |         |          |          | 0           |       |
| Factura Ref      | ferencia:            | Fecha de      | e Cobro<br>2018 |            |                   |             |                | Total            |         |          |          | 66.640      |       |
| - Cuentas ——     |                      |               |                 |            |                   |             |                |                  |         |          |          |             | _     |
| Cuenta           |                      |               |                 | Código.    | Análisis          |             |                | Centro Cos       | sto     |          |          |             |       |
| 401001   Venta   | as                   |               | •               |            | 6 Sin Códi        | igo de Anál | isis           |                  | 🚯 Sin C | Centro d | de Costo |             |       |
| Otros Impues     | stos                 |               |                 | Monto      |                   | Glosa       |                |                  |         | _        |          |             | _     |
| Otro Impuesto    |                      |               | •               |            | 56000             | venta       | ì              |                  |         |          | Agrega   | r 🕒 Cancela | ir -  |
|                  |                      |               |                 |            |                   |             |                |                  | Buscar  |          |          |             | 1     |
| N° Cuenta        | a Cod                | . Análisis    |                 |            | C. Costo          | Im          | oto. Adicional |                  |         | Mo       | onto     | Acción      |       |
| 1 401001         | Ventas               |               |                 |            |                   |             |                |                  |         | 56       | 6.000    | X           |       |
| Mostrando regist | ros del 1 al 1 de un | total de 1 re | gistros         |            |                   |             |                |                  |         |          |          |             |       |
|                  |                      |               |                 |            |                   |             |                |                  |         |          |          |             |       |
|                  |                      |               |                 |            |                   |             |                |                  |         |          |          |             |       |
| Empresario       |                      |               |                 |            |                   |             |                |                  |         |          | Fi       | nalizar Ce  | errar |

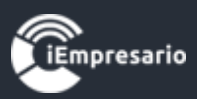

Los Montos se irán cargando a medida que ingresa las partidas, realizando los cálculos correspondientes automáticamente por el sistema.

| ear Venta          |                     |                 |          |            |                  |                  |                  |                |          |         |             |      |
|--------------------|---------------------|-----------------|----------|------------|------------------|------------------|------------------|----------------|----------|---------|-------------|------|
| actura             |                     |                 |          |            |                  |                  | – Montos —       |                |          |         |             |      |
| Fec. Proceso       | N° Docto            |                 | Tipo Doo | cumento    |                  |                  | Neto             |                |          |         | 56.000      |      |
| 01-02-20:          | 132                 | <b>~</b>        | FAE - I  | Factura Af | ecta Electrónica | •                |                  |                |          |         | 501000      |      |
| Cliente            |                     |                 |          |            | Glosa            |                  | IVA              |                | 19       | %       | 10.640      |      |
| 96.866.460-3   8   | EXPORTADORA         | E IMPORTA       | D 🔻      | •          | venta            |                  | Otros<br>Imptos. |                |          |         | 0           |      |
| Sactura Refe       | erencia:            | Fecha de        | e Cobro  |            |                  |                  | Total            |                |          |         | 66.640      |      |
| uentas ———         |                     | 02-02-          | 2010     |            |                  |                  |                  |                |          |         |             |      |
| Cuenta             |                     |                 |          | Código.    | Análisis         |                  | Centro Costo     | 0              |          |         |             |      |
| 401001   Ventas    | S                   |                 | *        |            | Sin Códi         | go de Análisis   |                  | <b>6</b> Sin C | entro de | Costo   |             |      |
| Otros Impuest      | tos                 |                 |          | Monto      |                  | Glosa            |                  |                |          |         |             |      |
| Otro Impuesto      |                     |                 | •        |            | 56000            | venta            |                  |                |          | Agregai | r 🕒 Cancela | ir   |
|                    |                     |                 |          |            |                  |                  |                  | Buscar:        |          |         |             | ]    |
| N° Cuenta          | Co                  | d. Análisis     |          |            | C. Costo         | Impto. Adicional |                  |                | Mont     | to      | Acción      |      |
| 1 401001           | Ventas              |                 |          |            |                  |                  |                  |                | 56.0     | 00      | 🖉 🗙         |      |
| Mostrando registro | os del 1 al 1 de ur | n total de 1 re | egistros |            |                  |                  |                  |                |          |         |             |      |
|                    |                     |                 |          |            |                  |                  |                  |                |          |         |             |      |
|                    |                     |                 |          |            |                  |                  |                  |                |          |         |             |      |
| mpresario          |                     |                 |          |            |                  |                  |                  |                |          | Fir     | nalizar Ce  | erra |
|                    |                     |                 |          |            |                  |                  |                  |                |          |         |             |      |

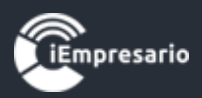

#### ¿Cómo editar la partida de un Venta?

Para editar la partida de una Venta debe presionar el siguiente botón la fila de la partida que desea editar, se cargaran los datos de esta partida para realizar el cambio necesarios, al realizar el cambio debe presionar el botón Agregar y se cargara la partida editada en el listado. En el caso de no necesitar continuar con la edición de la partida debe presionar el botón Cancelar.

| ar Venta         |                       |                |          |           |                    |                    |                  |         |             |              |    |
|------------------|-----------------------|----------------|----------|-----------|--------------------|--------------------|------------------|---------|-------------|--------------|----|
| actura ——        |                       |                |          |           |                    |                    | – Montos –       |         |             |              | _  |
| Fec. Proceso     | N° Docto              |                | Tipo Do  | cumento   |                    |                    | Neto             |         |             | 56.000       |    |
| 01-02-20:        | 45                    | $\checkmark$   | FAE -    | Factura / | Afecta Electrónica | •                  |                  |         |             |              |    |
| Cliente          |                       |                |          |           | Glosa              |                    | IVA              | 19      | %           | 10.640       |    |
| 76.125.666-1     | SALMONES CHA          | ICAS S.A.      | •        | •         | venta de mero      | caderia            | Otros<br>Imptos. |         |             | 0            |    |
| 🗩 Factura Rei    | ferencia:             | Fecha o        | le Cobro |           |                    | Â                  | Total            |         |             | 66 640       |    |
|                  |                       | 02-02          | -2018    |           |                    |                    | Total            |         |             | 00.040       |    |
|                  |                       |                |          |           |                    |                    |                  |         |             |              |    |
| Cuenta           |                       |                |          | Código    | . Análisis         |                    | Centro Costo     |         |             |              |    |
| 401001   Venta   | as                    |                | -        |           | 6 Sin Códig        | go de Análisis     | 0                | Sin Cen | tro de Cost | D            |    |
| Otros Impue:     | stos                  |                |          | Monto     |                    | Glosa              |                  |         |             |              | 1  |
|                  |                       |                |          |           | 56000              | vente de maradaria |                  |         | • Agreg     | ar 💿 Cancela | ar |
| Otro Impuesto    | )                     |                | •        |           | 50000              | Venta de mercadena |                  | 10      |             |              |    |
|                  |                       |                |          |           |                    |                    | В                | uscar:  |             |              |    |
| N° Cuenta        | a Coo                 | d. Análisis    |          |           | C. Costo           | Impto. Adicional   |                  |         | Monto       | Acción       |    |
| 2 401001         | Ventas                |                |          |           |                    |                    |                  |         | 56.000      | 🖉 🗙          |    |
| Mostrando regist | tros del 1 al 1 de ur | n total de 1 r | eaistros |           |                    |                    |                  |         |             |              |    |
|                  |                       |                |          |           |                    |                    |                  |         |             |              |    |
|                  |                       |                |          |           |                    |                    |                  |         |             |              |    |
|                  |                       |                |          |           |                    |                    |                  |         |             |              |    |
|                  |                       |                |          |           |                    |                    |                  |         |             |              |    |

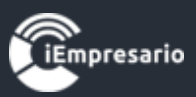

## ¿Cómo eliminar la partida de una Venta?

#### Para eliminar la partida de una Venta debe presionar el siguiente icono.

| Crear Venta                                  |                |                        |                     |                  |                 |               | × |
|----------------------------------------------|----------------|------------------------|---------------------|------------------|-----------------|---------------|---|
| – Factura                                    |                |                        |                     | - Montos         |                 |               | - |
| Fec. Proceso Nº Docto                        | Tipo Docume    | nto                    |                     | Neto             |                 | 56,000        |   |
| 01-02-20: 45                                 | FAE - Factu    | ıra Afecta Electrónica | •                   |                  |                 | 00000         |   |
| Cliente                                      |                | Glosa                  |                     | IVA              | 19 %            | 10.640        |   |
| 76.125.666-1   SALMONES CHAICAS S            | S.A. 🔹         | venta de mercad        | leria               | Otros<br>Imptos. |                 | 0             |   |
| Factura Referencia: Fee                      | cha de Cobro   |                        |                     | Total            |                 | 66.640        |   |
| - Cuentas                                    |                | )                      |                     |                  |                 |               |   |
| Cuenta                                       | Có             | digo. Análisis         |                     | Centro Costo     |                 |               |   |
| 401001   Ventas                              | •              | Sin Código             | de Análisis         | () Sin           | Centro de Costo |               |   |
| Otros Impuestos                              | Мо             | nto                    | Glosa               |                  |                 |               |   |
| Otro Impuesto                                | •              | 56000                  | venta de mercaderia |                  | • Agregar       | • Ocancelar   |   |
|                                              |                |                        |                     | Buscar           | r:              |               |   |
| N° Cuenta Cod. Anál                          | isis           | C. Costo               | Impto. Adicional    |                  | Monto           | Acción        |   |
| 2 401001   Ventas                            |                |                        |                     |                  | 56.000          |               |   |
| Mostrando registros del 1 al 1 de un total d | le 1 registros |                        |                     |                  |                 |               |   |
|                                              |                |                        |                     |                  |                 |               |   |
|                                              |                |                        |                     |                  |                 |               | * |
| ()<br>impresario                             |                |                        |                     |                  | Fin             | alizar Cerrar |   |

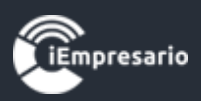

#### ¿Cómo editar una Venta?

Para editar una Venta debe presionar el botón que se indica en la siguiente imagen, donde se cargara una ventana tipo modal con todos los datos de la Venta donde podrá realizar las modificaciones necesarias y terminando el proceso al presionar el botón Finalizar.

| Venta       | 15                   | ≡                  | Desde 01-12- | 2017 Hasta | 02-02-2018   | ٩      | 🛒 Boletas  | 🕈 Factura | 🛓 Import. Masiva | 💼 Anular Fact. 💿 | Atrás   |
|-------------|----------------------|--------------------|--------------|------------|--------------|--------|------------|-----------|------------------|------------------|---------|
| Mostrar 50  | ▼ registros          |                    |              |            |              |        |            |           | Busca            | ar:              |         |
| Fecha       | Folio                | Tipo               | Documento    | Cliente    |              |        |            |           | 🔶 🛛 Monto 🗍      | Acciones         |         |
| 01/02/2018  | 1                    | FAE                | 132          | EXPORTA    | DORA E IMPOR | TADORA | TURKEN S A |           | 66.640           | 🖉 💌 🗮            | 3       |
| Fecha       | Folio                | Тіро               | Documento    | Cliente    |              |        |            |           | Monto            | Acciones         |         |
| Mostrando r | registros del 1 al 1 | 1 de un total de : | 1 registros  |            |              |        |            |           |                  | Anterior 1 Sig   | juiente |

| tai ve          | enta                                           |             |           |                   |        |                |               |                  |                           |                        |
|-----------------|------------------------------------------------|-------------|-----------|-------------------|--------|----------------|---------------|------------------|---------------------------|------------------------|
| actu            | ra ———                                         |             |           |                   |        |                |               | - Montos         |                           |                        |
| Fec.            | Proceso                                        | N° Docto    |           | Folio             |        | Tipo Documento |               | Neto             |                           | 56.000                 |
| 01-             | -02-20:                                        | 132         |           | 1                 |        | Factura Afecta | Electrónica 🔹 |                  |                           | 50.000                 |
| Clien           | ite                                            |             | _         |                   |        | Glosa          |               | IVA              | 19 %                      | 10.640                 |
| 96.             | 866.460-3                                      | EXPORTADORA | E IMPORTA | ▼                 | €      | venta          |               | Otros<br>Imptos. |                           | 0                      |
| 2               | Factura Ref                                    | erencia:    | Fecha d   | le Cobro<br>-2018 |        |                |               | Total            |                           | 66.640                 |
| Cuent<br>Cuer   | as ——                                          |             |           |                   | Código | Análisis       |               | Centro Costo     |                           |                        |
|                 |                                                |             |           | -                 |        | A Sin Códia    | o do Análicie | <b>A</b> (5)     | n Contro do Coot          |                        |
| Sel             | eccione                                        |             |           | *                 |        | U Shi Couly    | ue Andrisis   | U 31             | n centro de costo         | 0                      |
| Sel             | eccione<br>tros Impues                         | stos        |           | *                 | Monto  | e sin cour     | Glosa         | U SI             | n centro de Costa         | 0                      |
| Sel             | eccione<br>tros Impues<br>o Impuesto           | stos        |           | •                 | Monto  | 0              | Glosa         | <b>Q</b> 21      | ● Agrega                  | ar 💽 🕢 Cancela         |
| Sel             | eccione<br>tros Impues<br>o Impuesto           | stos        |           | •                 | Monto  | 0              | Glosa         | Buse             | • Agrega                  | ar 🛛 🗨 Cancela         |
| Sel<br>0<br>Otr | eccione<br>tros Impues<br>o Impuesto<br>Cuenta | stos        | Cod. A    | •<br>•<br>nálisis | Monto  | C. Costo       | Glosa         | Buse             | • Agrega<br>car:<br>Monto | ar 🗨 Cancela<br>Acción |

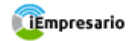

Volver al Menú

Finalizar

Cerrar

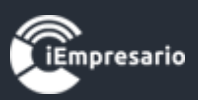

#### ¿Cómo visualizar los datos de una Venta?

Para visualizar los datos de una Venta presione el botón que se indica en la siguiente imagen, se cargara una ventana con los datos de la Venta.

| Wentas       | Ventas 🗮                      |                  | Desde 01-12- | 2-2017 Hasta 02-02-2018 |             | ٩       | 🛒 Boletas  | 📀 Factura | 🛓 Import. Masiva | 🛍 Anular Fact. | 😁 Atrás   |
|--------------|-------------------------------|------------------|--------------|-------------------------|-------------|---------|------------|-----------|------------------|----------------|-----------|
| Mostrar 50   | <ul> <li>registros</li> </ul> |                  |              |                         |             |         |            |           | Buscar:          |                |           |
| Fecha        | <b>Folio</b>                  | Tipo             | Documento    | Cliente                 |             |         |            |           | 🔶 Monto 🌲        | Accione        | s         |
| 01/02/2018   | 1                             | FAE              | 132          | EXPORTADO               | RA E IMPORT | ADORA 1 | TURKEN S A |           | 66.640           | 🖉 💽 🗙          |           |
| Fecha        | Folio                         | Тіро             | Documento    | Cliente                 |             |         |            |           | Monto            | Accione        | s         |
| Mostrando re | gistros del 1 al 1            | de un total de 1 | registros    |                         |             |         |            |           |                  | Anterior 1     | Siguiente |

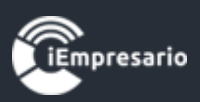

#### ¿Cómo eliminar una Venta?

#### Para eliminar una Venta debe presionar el botón que se indica en la imagen.

| Ventas        |                               |                    | Desde 01-12- | 2017 Hasta | Hasta 02-02-2018 Q |         |            | 🛨 Factura | 🛓 Import. Masiva | 💼 Anular Fact. 🛛 😁 Atrás |
|---------------|-------------------------------|--------------------|--------------|------------|--------------------|---------|------------|-----------|------------------|--------------------------|
| Mostrar 50    | <ul> <li>registros</li> </ul> |                    |              |            |                    |         |            |           | Buscar           |                          |
| Fecha         | Folio                         | Tipo               | Documento    | Cliente    |                    |         |            |           | Monto 🔶          | Acciones                 |
| 01/02/2018    | 1                             | FAE                | 132          | EXPORTADO  | ORA E IMPORT       | ADORA 1 | furken s a |           | 66.640           |                          |
| Fecha         | Folio                         | Тіро               | Documento    | Cliente    |                    |         |            |           | Monto            | Acciones                 |
| Mostrando reg | istros del 1 al 1             | l de un total de 1 | l registros  |            |                    |         |            |           |                  | Anterior 1 Siguiente     |

Aparecerá una ventana con los datos de la Venta para confirmar la eliminación de ésta, este proceso se termina presionando el botón Eliminar.

| Eliminar venta de f                                                                                                    | orma permanente | × |  |  |  |  |  |  |  |  |  |  |
|----------------------------------------------------------------------------------------------------|-----------------|---|--|--|--|--|--|--|--|--|--|--|
| Atención                                                                                                    |                 | ^ |  |  |  |  |  |  |  |  |  |  |
| la información que intenta eliminar no se podrá volver a recuperar, es por<br>este motivo que solicitamos corrobore si la acción que quiere realizar es<br>correcta. A continuación presentamos a usted un breve resumen del<br>VOUCHER asociado a su solicitud: |                 |   |  |  |  |  |  |  |  |  |  |  |
| Información voucl                                                                                                    | ner asociado:   |   |  |  |  |  |  |  |  |  |  |  |
| Tipo Voucher                                                                                                    | Traspaso        |   |  |  |  |  |  |  |  |  |  |  |
| Nº Comprobante                                                                                                    | 2018020002      |   |  |  |  |  |  |  |  |  |  |  |
| Fecha                                                                                                    | 01-02-2018      |   |  |  |  |  |  |  |  |  |  |  |
| Glosa                                                                                                    | venta           |   |  |  |  |  |  |  |  |  |  |  |
| Debe                                                                                                    | Haber           |   |  |  |  |  |  |  |  |  |  |  |
| 66.640                                                                                                    | 66.640          |   |  |  |  |  |  |  |  |  |  |  |
|                                                                                                    |                 | Ŧ |  |  |  |  |  |  |  |  |  |  |
| Empresario                                                                                                    | Eliminar        |   |  |  |  |  |  |  |  |  |  |  |

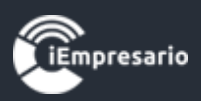

#### ¿Cómo realizar una Importación Masiva?

Para realizar una Importación Masiva presione el botón que se muestra en la imagen.

Este proceso permite incorporar al sistema de forma masiva el movimiento de sus ventas de manera automática con un **tope máximo de 100 líneas** en el archivo Excel, si tiene más información este se debe agregar en un nuevo Excel y ser subido.

Para concluir un proceso de importación de forma exitosa usted deberá seguir estrictamente los pasos que se describen a continuación.

| Venta       | 15                 | =                | Desde 01-12 | -2017 Hasta | 02-02-2018      | 🛒 Boletas     | 🛨 Factura | 🛓 Import. Masiva | 💼 Anular Fact. 🕒 Atrás |
|-------------|--------------------|------------------|-------------|-------------|-----------------|---------------|-----------|------------------|------------------------|
| Mostrar 50  | ▼ registros        |                  |             |             |                 |               |           | Buscar:          |                        |
| Fecha       | Folio              | Tipo             | Documento   | Cliente     |                 |               |           | ♦ Monto ♦        | Acciones               |
| 01/02/2018  | 1                  | FAE              | 132         | EXPORTADO   | ORA E IMPORTADO | RA TURKEN S A |           | 66.640           | 🖉 💌 🗮 🖨                |
| Fecha       | Folio              | Тіро             | Documento   | Cliente     |                 |               |           | Monto            | Acciones               |
| Mostrando r | registros del 1 al | 1 de un total de | 1 registros |             |                 |               |           |                  | Anterior 1 Siguiente   |

Se cargara una ventana donde debe seleccionar la fecha, ésta será utilizada para obtener el mes y el año en el cual se centralizara la importación.

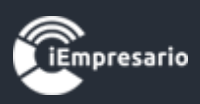

Debe indicar una Glosa para describir la importación a realizar ésta será aplicada a todos los documentos a importar a excepción de los documentos que tengan su propia glosa definida en el Excel.

| Importación Masi                                                                                                    | iva                                                                                                | × |  |  |  |  |  |  |  |  |
|----------------------------------------------------------------------------------------------------|----------------------------------------------------------------------------------------------------|---|--|--|--|--|--|--|--|--|
|                                                                                                    |                                                                                                    |   |  |  |  |  |  |  |  |  |
| A Nota: Es responsabilidad del usuario revisar que los datos a importar sean consistentes y no existan duplicidad de información |                                                                                                    |   |  |  |  |  |  |  |  |  |
| Cargo automa                                                                                                    | tico a cuentas únicas: 🛹 CLIENTES 🛹 IVA DEBITO FISCAL                                              |   |  |  |  |  |  |  |  |  |
| Indique period                                                                                                    | do en el cual desea realizar la importación masiva                                                 |   |  |  |  |  |  |  |  |  |
| Esta fecha e                                                                                                    | s solo para validar que las facturas estén dentro del periodo de importación (Ej.: diciembre 2015) |   |  |  |  |  |  |  |  |  |
| 🏥 Fecha                                                                                                    | 01-02-2018                                                                                         |   |  |  |  |  |  |  |  |  |
| Glosa                                                                                                    | Importación ventas                                                                                 |   |  |  |  |  |  |  |  |  |

Después debe descargar el formato del documento Excel que utiliza el sistema mediante el botón Descargar Formato Excel, completar el documento con los datos a importar.

| Importación I | Masiva                                                                                                    | × |  |  |  |  |  |  |  |  |  |
|---------------|----------------------------------------------------------------------------------------------------|---|--|--|--|--|--|--|--|--|--|
|               |                                                                                                    |   |  |  |  |  |  |  |  |  |  |
| A Nota: Es    | A Nota: Es responsabilidad del usuario revisar que los datos a importar sean consistentes y no existan duplicidad de información |   |  |  |  |  |  |  |  |  |  |
| Cargo auto    | Cargo automatico a cuentas únicas: 💉 CLIENTES 💉 IVA DEBITO FISCAL                                                                |   |  |  |  |  |  |  |  |  |  |
| Indique pe    | riodo en el cual desea realizar la importación masiva                                                                            |   |  |  |  |  |  |  |  |  |  |
| Esta fech     | ha es solo para validar que las facturas estén dentro del periodo de importación (Ej.: diciembre 2015)                           |   |  |  |  |  |  |  |  |  |  |
| 🋗 Fecha       | 01-02-2018                                                                                                    |   |  |  |  |  |  |  |  |  |  |
| Glosa         | Importación ventas                                                                                                    |   |  |  |  |  |  |  |  |  |  |

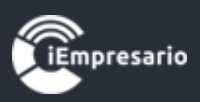

Y luego, cargar el documento Excel en el sistema mediante el botón Cargar Excel.

| Importación Mas                                                                                                    | iva                                                                                                | × |  |  |  |  |  |  |  |  |
|----------------------------------------------------------------------------------------------------|----------------------------------------------------------------------------------------------------|---|--|--|--|--|--|--|--|--|
| ✤ Hacer clic para ver Consideraciones para Importación                                                                           |                                                                                                    |   |  |  |  |  |  |  |  |  |
| A Nota: Es responsabilidad del usuario revisar que los datos a importar sean consistentes y no existan duplicidad de información |                                                                                                    |   |  |  |  |  |  |  |  |  |
| Cargo automatico a cuentas únicas: 🖋 CLIENTES 🖋 IVA DEBITO FISCAL                                                                |                                                                                                    |   |  |  |  |  |  |  |  |  |
| Indique period                                                                                                    | do en el cual desea realizar la importación masiva                                                 |   |  |  |  |  |  |  |  |  |
| Esta fecha e                                                                                                    | s solo para validar que las facturas estén dentro del periodo de importación (Ej.: diciembre 2015) |   |  |  |  |  |  |  |  |  |
| 🌐 Fecha                                                                                                    | 01-02-2018                                                                                         |   |  |  |  |  |  |  |  |  |
| Glosa                                                                                                    | Importación ventas <b>±</b> Cargar Excel                                                           |   |  |  |  |  |  |  |  |  |
|                                                                                                    |                                                                                                    |   |  |  |  |  |  |  |  |  |

El documento se cargará mostrando la información a importar en el siguiente listado, indicando el estado de cada fila del documento, si todos los datos están correctos se realiza la Importación Masiva presionando el botón Importar Ahora.

Si los datos son correctos visualizara un icono verde con un ticket, en caso contrario el icono será de color rojo con una X y si se posiciona sobre el indicara cual es el error.

Si el rut ingresado es nuevo en el sistema éste se indicara con el icono de una estrella parpadeante al lado de este mismo.

La glosa puede ser editada en este listado.

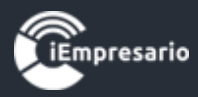

#### ✤ Hacer clic para ver Consideraciones para Importación

A Nota: Es responsabilidad del usuario revisar que los datos a importar sean consistentes y no existan duplicidad de información

Cargo automatico a cuentas únicas: 🖌 CLIENTES 🖌 IVA DEBITO FISCAL

#### Indique periodo en el cual desea realizar la importación masiva

| ilos | a         | Importación vent | 35                               | Cargar                       | Excel 보 Descargar F | Formato Excel |        |        |
|------|-----------|------------------|----------------------------------|------------------------------|---------------------|---------------|--------|--------|
| N°   | Nro Docto | Fecha Docto      | Tipo Dcto                        | Cliente                      | Glosa               | Total         | Estado | Acción |
| 1    | 123678    | 01-02-2018       | (FAE) Factura Afecta Electrónica | 11.025.878-k<br>Capsule Corp |                     | 119.000       |        |        |
| 2    | 78        | 02-02-2018       | (FAE) Factura Afecta Electrónica | ★ 6.148.255-5<br>Dr. Slump   |                     | 595.000       |        | 0      |

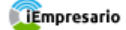

Importar Ahora! Cerrar

//,

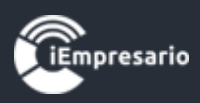

El documento Excel tiene un formato específico para sus campos, los cuales se explican al presionar donde se indica en la imagen.

| Importación Masiva                                                                                                    | × |  |  |  |  |  |  |  |
|----------------------------------------------------------------------------------------------------|---|--|--|--|--|--|--|--|
|                                                                                                    | Â |  |  |  |  |  |  |  |
| A Nota: Es responsabilidad del usuario revisar que los datos a importar sean consistentes y no existan duplicidad de información |   |  |  |  |  |  |  |  |
| Cargo automatico a cuentas únicas: 🖍 CLIENTES 💉 IVA DEBITO FISCAL                                                                |   |  |  |  |  |  |  |  |
| Indique periodo en el cual desea realizar la importación masiva                                                                  |   |  |  |  |  |  |  |  |
| Esta fecha es solo para validar que las facturas estén dentro del periodo de importación (Ej.: diciembre 2015)                   |   |  |  |  |  |  |  |  |
| t Fecha                                                                                                    |   |  |  |  |  |  |  |  |

Apareciendo el listado de consideraciones a tener en cuenta para la confección de éste. Es importante seguir las indicaciones ya que si no se cumple el formato necesario no podrá realizar la Importación Masiva.

| Importación Masiva                                                                                                    |                                                                                                    |  |  |  |  |  |  |  |  |
|----------------------------------------------------------------------------------------------------|----------------------------------------------------------------------------------------------------|--|--|--|--|--|--|--|--|
|                                                                                                    |                                                                                                    |  |  |  |  |  |  |  |  |
| CONSIDERACIONES PARA IMPORTACIÓN                                                                                                    | CONSIDERACIONES PARA FORMATO ARCHIVO EXCEL                                                                                                    |  |  |  |  |  |  |  |  |
| 1- Periodo a importar no debe tener facturas de ventas ingresadas.                                                                    | 1- El RUT debe ser ingresado en el formato que se señala: XXXXXXXX.X (sin<br>puntos y con quión)                                                        |  |  |  |  |  |  |  |  |
| 2- Las importaciones masivas consideran 500 documentos como máximo por<br>importación.                                                | 2- En caso que el RUT no se encuentre registrado en el sistema, se ingresará<br>automáticamente                                                         |  |  |  |  |  |  |  |  |
| 3- Para asegurar una importación exitosa, deberá esperar a que la acción termine<br>antes de realizar cualquier otra acción.          | 3- Los valores de la columna Monto deben ser ingresados sin separador de miles<br>ni decimales.                                                         |  |  |  |  |  |  |  |  |
| 4- Las importaciones masivas utilizarán el mismo criterio de validación que se<br>aplican en el ingreso individual de los documentos. | 4- Si la cuenta señalada en el archivo Excel tiene código de análisis en el sistema, este será requerido como obligatorio al momento de la importación. |  |  |  |  |  |  |  |  |
| Descargar archivo Excel para iniciar la importación masiva                                                                            | 5- Los centros de costos son opcionales y de ser ingresado en el archivo Excel,<br>estos aplicarán solo para las cuentas de resultado.                  |  |  |  |  |  |  |  |  |

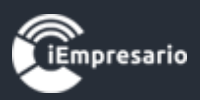

#### ¿ Como Ingresar Factura con Impuesto Retenido?

Te dejamos un sencillo ejemplo como debes incluir en la importación masiva, aquellas facturas que vienen con impuestos retenidos

| A                 | В                       | C                     | D         | E             | F           | G       | н       |             | J            | K         | L         | M           | N                | 0       | P           | Q       | R            | S     |      | U      |
|-------------------|-------------------------|-----------------------|-----------|---------------|-------------|---------|---------|-------------|--------------|-----------|-----------|-------------|------------------|---------|-------------|---------|--------------|-------|------|--------|
| Fecha Docto       | <u>Tipo Docto</u>       | Nro Doct              | Rut       | Nombre        | CTA Neto    | CA Neto | CC Neto | Monto Neto  | CTA Exento   | CA Exento | CC Exento | Monto Exent | COD SII Otro     | CTA Otr | o CA Otro   | CC Otro | Monto Otro   | % IVA | IVA  | TOTAL  |
| 01-12-2015        | 7                       | 1111                  | 52002674- | ACB ELEKTRO   | 1010        |         |         | 10000       |              |           |           |             | 2                | 2020    |             |         | -1900        | 19    | 1900 | 100000 |
|                   |                         |                       |           |               |             |         |         |             |              |           |           |             |                  |         |             |         |              |       |      |        |
|                   |                         |                       |           |               |             | Resulta | ndo en  | el libro ve | enta de la s | iguiente  | forma     |             |                  |         |             |         |              |       |      |        |
|                   | Libro de Ventas General |                       |           |               |             |         |         |             |              |           |           |             |                  |         |             |         |              |       |      |        |
|                   |                         |                       |           |               |             |         |         |             |              |           |           |             |                  |         |             |         |              |       |      |        |
| Fecha Docto       | Tipo                    | Nº Docto Razón Social |           |               |             |         | RUT     | Exer        | nto          | Neto      | IV/       | 4           | Ot. Impuestos To |         | tal Docto.  |         |              |       |      |        |
| 02-11-2015        | FA                      | 1111                  |           | ACB ELEKTRONI | CSEIRL      |         |         |             | 52002674-6   |           |           | 100.0       | 00               | 19.000  | -19.0       | 000     | 100.000      |       |      |        |
| -                 |                         |                       |           |               |             |         |         |             |              |           |           |             |                  |         |             |         |              |       |      |        |
| -                 |                         |                       |           |               |             |         |         |             | TOTALES:     |           | 0         | 100.0       | 00               | 19.000  | -19.0       | 000     | 100.000      |       |      |        |
| Resumen Seg       | jún Tipo Docu           | mento                 |           |               |             |         |         |             |              |           |           |             |                  |         |             |         |              |       |      |        |
| Tipo Docume       | nto                     |                       |           | C             | antidad Doc | umento  |         |             |              |           | Exento    | Ne          | to               | IVA     | Ot. Impuest | os      | Total Docto. |       |      |        |
| (FA) - Factura Af | ecta                    |                       |           | 1             |             |         |         |             |              |           | 0         | 100.0       | 00               | 19.000  | -19.0       | 000     | 100.000      |       |      |        |
| TOTALES RESU      | IMEN                    |                       |           | 1             |             |         |         |             |              |           | 0         | 100.0       | 00               | 19.000  | -19.0       | 000     | 100.000      |       |      |        |
|                   |                         |                       |           |               |             |         |         |             |              |           |           |             |                  |         |             |         |              |       |      |        |
|                   |                         |                       |           |               |             |         |         |             |              |           |           |             |                  |         |             |         |              |       |      |        |

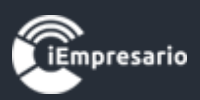

#### ¿Cómo visualizar las Ventas de un periodo específico?

Para visualizar las Ventas de un periodo específico debe seleccionar las fechas Desde y Hasta, luego presionar el botón con icono de lupa y se cargaran las Ventas que se encuentren dentro del periodo ingresado en el listado.

| 🗰 Venta      | S                             | =                | Desde 01-02 | 2-2018 Hasta 02-02-2018 Q | 🛒 Boletas    | 😁 Factura | ᆂ Import. Masiva | 💼 Anular Fact. 🛛 💿 Atrá | is |
|--------------|-------------------------------|------------------|-------------|---------------------------|--------------|-----------|------------------|-------------------------|----|
| Mostrar 50   | <ul> <li>registros</li> </ul> |                  |             |                           |              |           | Buscar           |                         | ]  |
| Fecha        | Folio                         | Tipo             | Documento   | Cliente                   |              | 4         | Monto 🔶          | Acciones                |    |
| 01/02/2018   | 1                             | FAE              | 132         | EXPORTADORA E IMPORTADOR  | A TURKEN S A |           | 66.640           | 🖉 💌 🗮                   |    |
| Fecha        | Folio                         | Тіро             | Documento   | Cliente                   |              |           | Monto            | Acciones                |    |
| Mostrando re | egistros del 1 al 1           | de un total de 1 | registros   |                           |              |           |                  | Anterior 1 Siguient     | te |

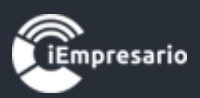

#### ¿Cómo contabilizar un pago?

Para poder contabilizar un pago de una venta en la misma vista, debes hacer clic en Contabilizar Pago para activar la sección, llena los campos necesarios y luego debes hacer clic en finalizar.

| Crear Venta                  |                                |                  |                               |                    |                       | ×          |
|------------------------------|--------------------------------|------------------|-------------------------------|--------------------|-----------------------|------------|
|                              |                                |                  |                               | Total              | 0                     | '          |
| Factura Referencia           | Fecha de Cobro                 |                  |                               |                    |                       |            |
|                              | 13-11-2018                     |                  |                               |                    |                       |            |
| - Cuentas                    |                                |                  |                               |                    |                       | -          |
| Cuenta                       |                                | Código. Análisis |                               | Centro Costo       |                       |            |
| Seleccione                   | •                              | 0                | Sin Código de Análisis        |                    | O Sin Centro de Costo |            |
| Otros Impuestos              |                                | Monto            | Glosa                         |                    |                       |            |
| Otro Impuesto                |                                |                  | 0                             |                    | O Agregar ● Cancelar  |            |
|                              |                                |                  |                               |                    |                       | -J         |
| 🗹 Contabilizar Pago          |                                |                  |                               |                    |                       | Ш          |
| . Cuentas Contabilizar —     |                                |                  |                               |                    |                       | - []       |
| Fecha Contabilizar           | Cuenta                         |                  |                               |                    |                       | н          |
|                              | Seleccione                     |                  | Sin Código de Análisis        |                    | Sin Centro de Costo   | н          |
|                              |                                |                  |                               |                    | -                     | 4          |
|                              |                                |                  |                               |                    | Buscar:               |            |
| N° Cuenta                    | Cod. Análisis                  | C. Costo         | Impto. Adicional              |                    | Monto Acción          | - 1        |
|                              |                                | Ningún c         | dato disponible en esta tabla | Impuesto Adicional |                       | - 1        |
| Mostrando registros del 0 al | l 0 de un total de 0 registros |                  |                               |                    |                       | 1          |
| TEmpresario                  |                                |                  |                               |                    | Finalizar Cerra       | r          |
| -                            |                                |                  |                               |                    |                       | <b>.</b> , |

Una vez realizado el pago si vas a editar, podrás ver el siguiente texto:

#### **Revisar Comprobante CC** si hace clic te mostrará el voucher del pago realizado.

| Cuentas                |     |                         |                      |
|------------------------|-----|-------------------------|----------------------|
| Cuenta                 | Có  | d. Análisis             | Centro Costo         |
| Seleccione             | •   | Osin Código de Análisis | Sin Centro de Costo  |
| Monto                  | Glo | osa                     |                      |
|                        | 0   |                         | ◆ Agregar ◆ Cancelar |
| Revisar Comprobante CC |     |                         |                      |

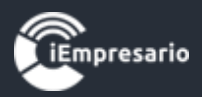

ESMERALDA 973 DEPT 0.502

| TIPO<br>RECIBIDO DE | : INGRESO         | <b>№</b> : 20181010   | 00          | FECH/    | A : 01-10-2018<br>: VIGENTE        |           |           |
|---------------------|-------------------|-----------------------|-------------|----------|------------------------------------|-----------|-----------|
| GLOSA               | : CONTABILIZACION | POR VENTA N° DOCT     | TO 5569 TIP | PO DOCTO |                                    |           |           |
| Código              | Cuenta            | Cod. Análisis         | C. Costo    | NºDoc.   | Glosa                              | Debe      | Haber     |
| 103001              | CAJA              |                       |             |          | CONTABILIZACION POR VENTA Nº DOCTO | 1.123.265 | 0         |
| 103002              | CLIENTES          | EXAMENES DE LABORATOR | RIO         | 5569     | CONTABILIZACION POR VENTA Nº DOCTO | 0         | 1.123.265 |

**Voucher Contable** 

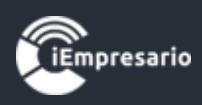

¿Cómo realizar una importación directa archivo CSV del SII?

Para subir el archivo de importación masiva al sistema lo primero que se debe realizar es descargar el archivo CSV que entrega el SII.

Debes ir a

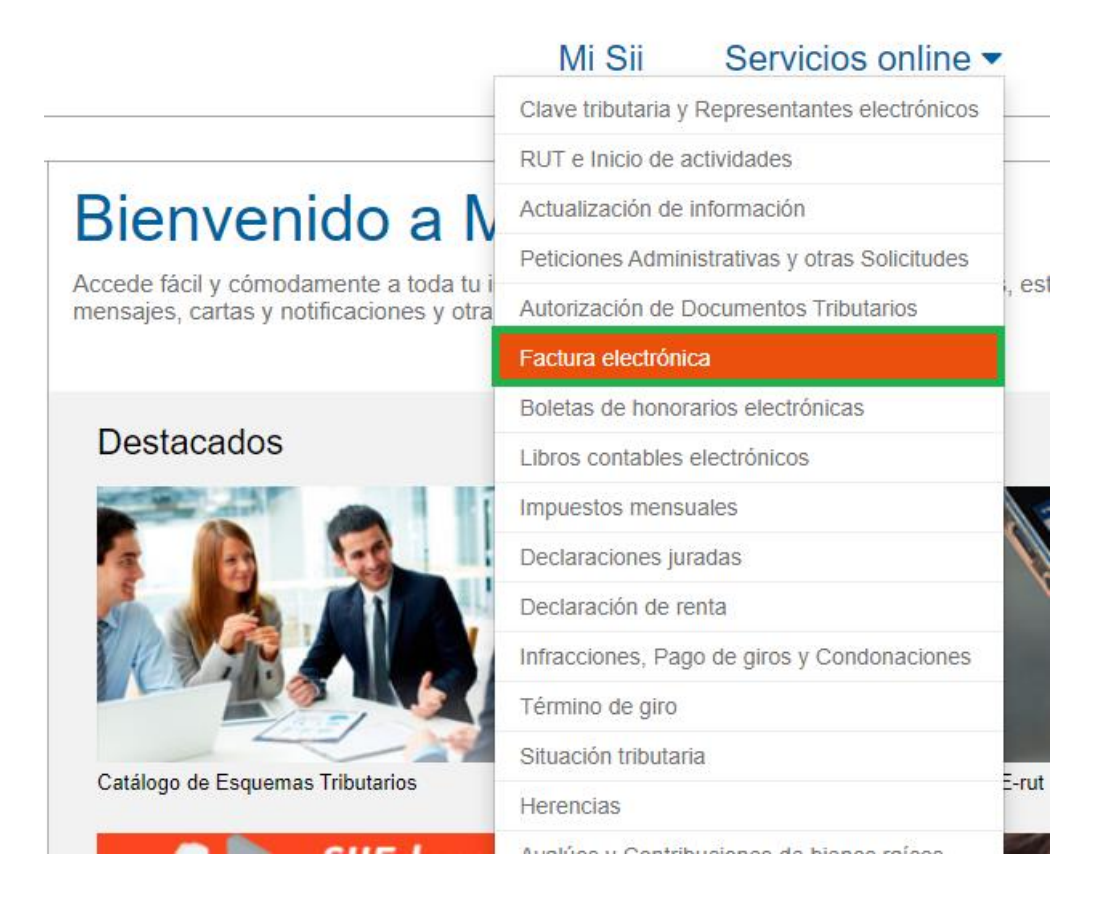

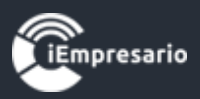

#### Luego seleccionar "Registro de Compras y Ventas"

Selecciona la opción a la cual deseas ingresar:

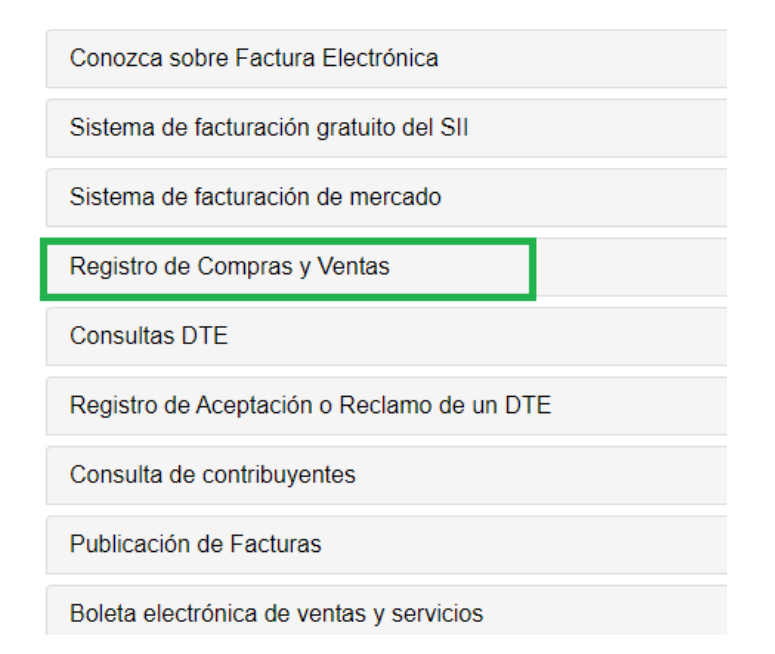

# Registro de Compras y Ventas

Ingresar al Registro de Compras y Ventas

Ayudas

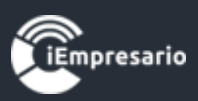

Ahora debes descargar el archivo CSV haciendo clic en botón Descarga Detalles y no realizar ningún cambio.

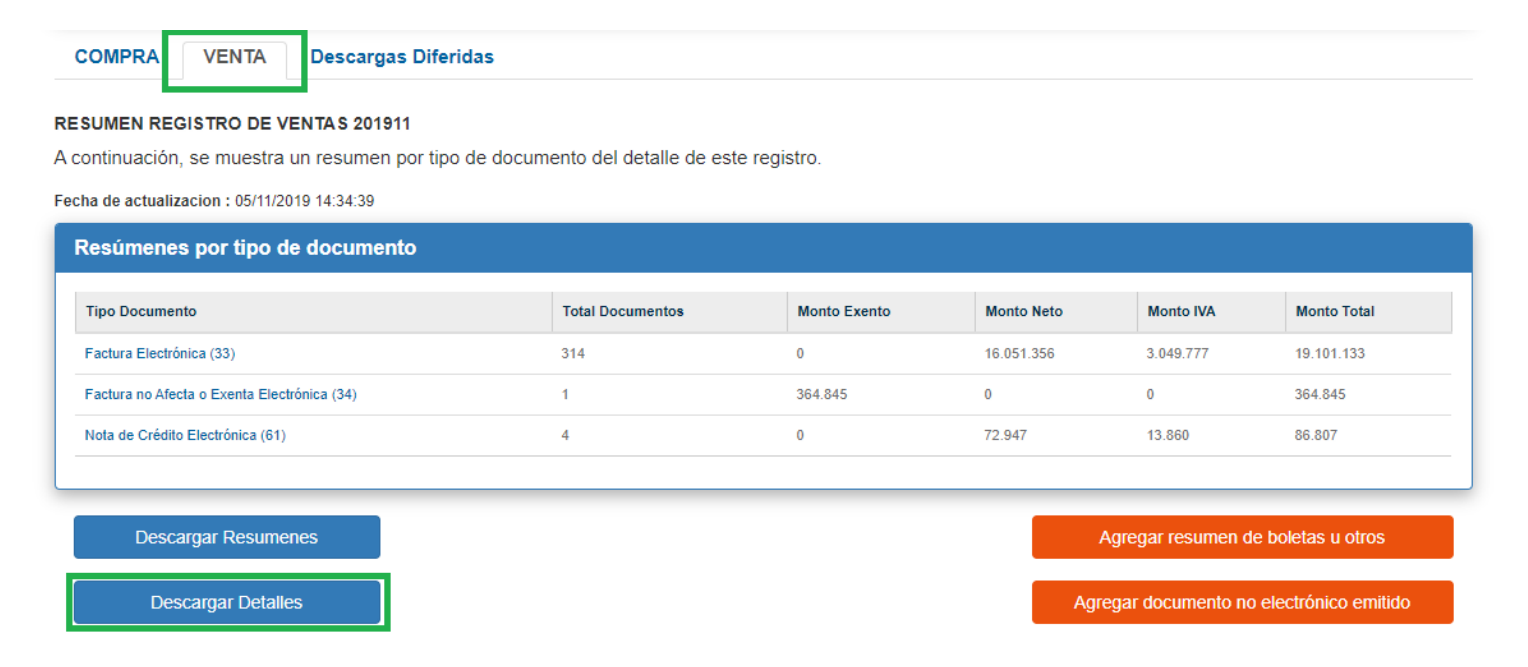

Una vez descargado el archivo CSV lo debes subir al sistema. Para este ejemplo se descargará el archivo del registro de "Ventas". Este mismo ejercicio es aplicable para el caso del registro de "Compras".

| 🗄 গ                    | • ∂- ⊽         |                             |                            |                                           | RC                                   | /_VENTA_76251            | 703-5_202002 ·             | - Excel (Error de                     | activación de            | productos)                             |                       | 🛕 fernando                                         | o alfaro rubilar                                   | P 🖬                               | - 0               | ×          |
|------------------------|----------------|-----------------------------|----------------------------|-------------------------------------------|--------------------------------------|--------------------------|----------------------------|---------------------------------------|--------------------------|----------------------------------------|-----------------------|----------------------------------------------------|----------------------------------------------------|-----------------------------------|-------------------|------------|
| Archivo                | Inicio I       | nsertar Disposici           | ón de página               | Fórmulas                                  | Datos Revis                          | ar Vista                 | Ayuda F                    | oxit PDF 🛛                            | ) ¿Qué desea             | hacer?                                 |                       |                                                    |                                                    |                                   | Ŕ                 | Compartir  |
| Pegar 🖋<br>Portapapele | Calibri<br>N K | ✓ 11 ✓ 5 •   □ •   △ Fuente | A^ _ ▲ ≡<br>- ▲ - ▲ -<br>⊽ | - ≪   <u>=</u> =<br>= =   <u>=</u> =<br>A | ề Ajustar<br>≣ ⊞ Combir<br>lineación | texto<br>nar y centrar 👻 | General<br>\$ → %<br>⊡ Núm | >>>>>>>>>>>>>>>>>>>>>>>>>>>>>>>>>>>>> | Formato<br>condicional ▼ | Dar formato<br>como tabla ~<br>Estilos | Estilos de<br>celda ~ | □ Insertar ▼<br>Keliminar ▼<br>Formato ▼<br>Celdas | ∑ · A<br>Z<br>· Ordena<br>ordena<br>filtrar<br>Edu | y Buscary<br>seleccionar*<br>ción | <b>F</b><br>Ideas | ~          |
| J18                    |                | $\times \checkmark f_x$     |                            |                                           |                                      |                          |                            |                                       |                          |                                        |                       |                                                    |                                                    |                                   |                   | ~          |
| A                      |                | B C                         | D                          | E                                         | F                                    | G                        | н                          | 1                                     | J                        | к                                      | L                     | м                                                  | N                                                  | 0                                 | Р                 | ( 🔺        |
| 1 Nro                  | Tipo I         | Doc Tipo Venta              | a Rut cliente              | Razon Social                              | Folio                                | Fecha Docto              | Fecha Recei                | Fecha Acuse                           | Fecha Recla              | r Monto Exen                           | 1 Monto Neto          | Monto IVA                                          | Monto total                                        | IVA Retenide                      | VA Retenid        | (IVA nd    |
| 2                      | 1              | 33 Del Giro                 | 77005477-K                 | PARRA ASO                                 | 11036                                | 03-02-2020               |                            |                                       |                          | 0                                      | 45343                 | 8615                                               | 53958                                              | 0                                 | 0                 |            |
| 3                      | 2              | 33 Del Giro                 | 4853292-6                  | OSCAR VICE                                | 11037                                | 03-02-2020               | *****                      |                                       |                          | 0                                      | 45297                 | 8606                                               | 53904                                              | 0                                 | 0                 |            |
| 4                      | 3              | 33 Del Giro                 | 99588560-3                 | MASTER CLI                                | 11038                                | 03-02-2020               | *****                      | •                                     |                          | C                                      | 47880                 | 9097                                               | 56977                                              | 0                                 | 0                 |            |
| 5                      | 4              | 33 Del Giro                 | 76754912-1                 | OMBU SERV                                 | 11039                                | 03-02-2020               | *****                      |                                       |                          | C                                      | 45343                 | 8615                                               | 53958                                              | 0                                 | 0                 |            |
| 6                      | 5              | 33 Del Giro                 | 76776397-2                 | CALDERON A                                | 11040                                | 03-02-2020               | *****                      |                                       |                          | C                                      | 45345                 | 8616                                               | 53960                                              | 0                                 | 0                 |            |
| 7                      | 6              | 33 Del Giro                 | 76702981-0                 | SOCIEDAD P                                | 11041                                | 03-02-2020               | *****                      |                                       |                          | C                                      | 45344                 | 8615                                               | 53959                                              | 0                                 | 0                 |            |
| 8                      | 7              | 33 Del Giro                 | 76943162-4                 | INGTEC INDU                               | 11042                                | 03-02-2020               | *****                      |                                       |                          | C                                      | 90595                 | 17213                                              | 107808                                             | 0                                 | 0                 |            |
| 9                      | 8              | 33 Del Giro                 | 77120258-6                 | Servicios ad                              | r 11043                              | 03-02-2020               | *****                      |                                       |                          | C                                      | 45343                 | 8615                                               | 53958                                              | 0                                 | 0                 |            |
| 10                     | 9              | 33 Del Giro                 | 10757780-7                 | Cristian Faja                             | 11044                                | 03-02-2020               | *****                      |                                       |                          | C                                      | 28339                 | 5384                                               | 33723                                              | 0                                 | 0                 | )          |
| 11                     | 10             | 33 Del Giro                 | 76651681-5                 | Build Grow S                              | 5 11045                              | 03-02-2020               | *****                      |                                       |                          | C                                      | 45343                 | 8615                                               | 53958                                              | 0                                 | 0                 | 1          |
| 12                     |                |                             |                            |                                           |                                      |                          |                            |                                       |                          |                                        |                       |                                                    |                                                    |                                   |                   |            |
| 13                     |                |                             |                            |                                           |                                      |                          |                            |                                       |                          |                                        |                       |                                                    |                                                    |                                   |                   |            |
| 14                     |                |                             |                            |                                           |                                      |                          |                            |                                       |                          |                                        |                       |                                                    |                                                    |                                   |                   |            |
| 15                     |                |                             |                            |                                           |                                      |                          |                            |                                       |                          |                                        |                       |                                                    |                                                    |                                   |                   |            |
| 16                     |                |                             |                            |                                           |                                      |                          |                            |                                       |                          |                                        |                       |                                                    |                                                    |                                   |                   |            |
| 17                     |                |                             |                            |                                           |                                      |                          |                            |                                       |                          |                                        |                       |                                                    |                                                    |                                   |                   |            |
| 18                     |                |                             |                            |                                           |                                      |                          |                            |                                       |                          |                                        |                       |                                                    |                                                    |                                   |                   |            |
| 19                     |                |                             |                            |                                           |                                      |                          |                            |                                       |                          |                                        |                       |                                                    |                                                    |                                   |                   |            |
| 20                     |                |                             |                            |                                           |                                      |                          |                            |                                       |                          |                                        |                       |                                                    |                                                    |                                   |                   |            |
| 21                     |                |                             |                            |                                           |                                      |                          |                            |                                       |                          |                                        |                       |                                                    |                                                    |                                   |                   |            |
| 22                     |                |                             |                            |                                           |                                      |                          |                            |                                       |                          |                                        |                       |                                                    |                                                    |                                   |                   |            |
| 23                     |                |                             |                            | 0                                         |                                      |                          |                            |                                       |                          |                                        |                       |                                                    |                                                    |                                   |                   | <b>\</b> _ |
|                        | RCV            | VENTA_76251703-             | 5_202002                   | (+)                                       |                                      |                          |                            |                                       |                          | •                                      |                       |                                                    |                                                    |                                   |                   | Þ          |
|                        |                | Volver al l                 | Vienu                      |                                           |                                      |                          |                            |                                       |                          |                                        |                       |                                                    | T T                                                | 33                                |                   | - 1000/    |

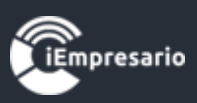

#### Subir archivo descargado al sistema

En el módulo de "Compras" debes seleccionar la opción "Importación Masiva Directa"

| Directa .                               |                    |                           |                       |                              |                          |
|-----------------------------------------|--------------------|---------------------------|-----------------------|------------------------------|--------------------------|
| Ventas 🗮                                | Desde 01-03        | 3-2020 Hasta 04-03-2020 Q | 🛒 Boletas 🛛 😌 Factura | ▲ Importación - Ocentralizar | 💼 Anular Fact. 🛛 📀 Atrás |
| Mostrar 50 🗸 registros                  |                    |                           |                       | 🛱 Import. Masiva Detallada   | :                        |
| Fecha 📥 Folio                           | Tipo               | Documento                 | Cliente               | 🗄 Importación Masiva Directa | Acciones                 |
|                                         |                    | Ningún dato dispo         | nible en esta tabla   |                              |                          |
| Fecha Folio                             | Тіро               | Documento                 | Cliente               | Monto                        | Acciones                 |
| Mostrando registros del 0 al 0 de un to | tal de 0 registros |                           |                       |                              | Anterior Siguiente       |

Antes de subir el archivo descargado desde el SII debes tener en cuenta las siguientes consideraciones señaladas para realizar la importación masiva.

1- Se debe cargar directamente el archivo CSV descargado del SII.

2- Las importaciones masivas consideran 100 documentos como máximo por importación.

3- Si no se asigna cuenta individual al docto será considerada la cuenta global.

4- Ingreso solo de doctos sin impuestos adicionales. (NETO/EXENTO - IVA - TOTAL).

|                                           |                            | CONSIDERACIONES PARA IMPORTAG     | IÓN |                  |   |
|-------------------------------------------|----------------------------|-----------------------------------|-----|------------------|---|
| Pa daha corgor directamente el a          | abiya aay dagaara          |                                   |     |                  |   |
| i Se debe cargar directamente er a        | chivo csv descarga         | ido del Sil.                      |     |                  |   |
| Las importaciones masivas consi           | leran 100 documer          | itos como máximo por importación. |     |                  |   |
| - Si no se asigna cuenta individual a     | l docto <b>será consid</b> | erada la cuenta global.           |     |                  |   |
| - Ingreso solo de <b>doctos sin impue</b> | tos adicionales. (N        | ETO/EXENTO - IVA - TOTAL)         |     |                  |   |
| с. <u>и</u> :                             |                            |                                   |     |                  |   |
| Clientes                                  |                            | N/A Dabita Figoal                 |     |                  |   |
|                                           |                            |                                   |     |                  |   |
| CLIENTES                                  | *                          | IVA DEBITO FISCAL                 | *   |                  |   |
| Cuenta Global                             |                            |                                   |     |                  |   |
| Cuenta                                    |                            | Codigo. Analisis                  |     | Centro Costo     |   |
|                                           |                            | Sin Código do Apólicio            | -   | Sin Centro Costo | * |

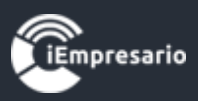

Una vez entendido las sugerencias anteriores vamos a proceder a realizar la importación masiva, primero debemos cargar el archivo CSV del SII indicando los datos enmarcado en cuadro verde.

| Importación Masiva Directa                                               |                                         |                  |                        | × |
|--------------------------------------------------------------------------|-----------------------------------------|------------------|------------------------|---|
|                                                                          | CONSIDERACIONES PARA IMPORTACIÓN        |                  |                        | ^ |
| 1- Se debe cargar directamente el archivo csv descargad                  | lo del SII.                             |                  |                        |   |
| 2- Las importaciones masivas consideran 100 documento                    | os como máximo por importación.         |                  |                        | 1 |
| 3- Si no se asigna cuenta individual al docto será consider              | rada la cuenta global.                  |                  |                        |   |
| 4- Ingreso solo de doctos sin impuestos adicionales. (NE                 | TO/EXENTO - IVA - TOTAL)                |                  |                        |   |
| – Cuentas Únicas —                                                       |                                         |                  |                        |   |
| Clientes                                                                 | IVA Debito Fiscal                       |                  |                        |   |
| CLIENTES                                                                 | IVA DEBITO FISCAL                       |                  |                        |   |
| – Cuenta Global —                                                        |                                         |                  |                        |   |
| Cuenta                                                                   | Código. Análisis                        | Centro Costo     |                        |   |
| Seleccione 💌                                                             | Sin Código de Análisis 👻                | Sin Centro Costo | Ŧ                      |   |
| Indique periodo en el cual desea realizar la im                          | portación masiva                        |                  |                        |   |
| Esta fecha es solo para validar que las facturas estén dentro del period | do de importación (Ej.: diciembre 2018) |                  |                        |   |
|                                                                          | Importación ventas directa 🕹 Ca         | rgar Excel       |                        |   |
|                                                                          |                                         |                  |                        |   |
|                                                                          |                                         |                  |                        | ~ |
| Tempresario                                                              |                                         |                  | Importar Ahora! Cerrar |   |
|                                                                          |                                         |                  |                        |   |

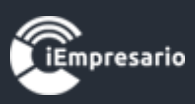

Una vez cargado el archivo se nos habilitará la sesión Cuenta Global en donde tenemos la opción de seleccionar una cuenta global en la cual la importación va a heredar la misma cuenta para todos los documentos a importar.

| Impo    | rtación Ma     | siva Directa        |                 |                        |                                      |                      |                                          |                |           | × |
|---------|----------------|---------------------|-----------------|------------------------|--------------------------------------|----------------------|------------------------------------------|----------------|-----------|---|
| – Cu    | entas Úni      | cas —               |                 |                        |                                      |                      |                                          |                |           | ^ |
| C       | Clientes       |                     |                 |                        | IVA Debito Fiscal                    |                      |                                          |                |           |   |
|         | CLIENTE        | S                   |                 | •                      | IVA DEBITO FISCAL                    | •                    |                                          |                |           |   |
| – Cu    | enta Glob      | al —                |                 |                        |                                      |                      |                                          |                |           |   |
| c       | Cuenta         |                     |                 |                        | Código. Análisis                     |                      | Centro Costo                             |                |           |   |
|         | Seleccion      | e                   |                 | •                      | Sin Código de Análisis               | •                    | Sin Centro Costo                         |                | •         |   |
| Indi    | auo pori       | odo on ol o         | ual decea       | realizar la imp        | ortagión maciva                      |                      |                                          |                |           |   |
| Esta fe | echa es solo p | bara validar que la | as facturas est | tén dentro del periodo | de importación (Ej.: diciembre 2018) |                      |                                          |                |           |   |
| m       | Fecha          | 29-02-20            | 20              | Glosa                  | Importación ventas directa           | Carga                | ar Evcel                                 |                |           |   |
|         |                |                     |                 | 0.000                  |                                      | curge                |                                          |                |           |   |
|         |                |                     |                 |                        |                                      |                      |                                          |                |           |   |
| #       | N°<br>Docto    | Fecha<br>Docto      | Tipo<br>Docto   | Proveedor              | Cuentas                              |                      |                                          | Estado         | Acción    |   |
|         |                |                     |                 | *                      | Cuenta                               | Cod. Análisis        | Centro Costo                             |                |           |   |
| 1       | 11036          | 03-02-2020          | FAE             | 77.005.477-K           | Utiliza conf. global 🔹               | Utiliza conf. global | Utiliza conf. global                     | - V            | ۲         |   |
|         |                |                     |                 |                        | Cuenta                               | Cod. Análisis        | Centro Costo                             |                |           |   |
| 2       | 11037          | 03-02-2020          | FAE             | * 4.853.292-6          | Utiliza conf. global 🔹               | Utiliza conf. global | <ul> <li>Utiliza conf. global</li> </ul> | - V            | ۲         | ~ |
|         |                |                     |                 |                        |                                      |                      |                                          | Importar Abor: | al Cerrar |   |
| -iem    | presario       |                     |                 |                        |                                      |                      |                                          |                | errar     |   |

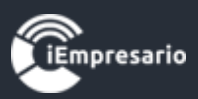

Para este ejemplo vamos a utilizar la cuenta "Ventas" como esta cuenta no tiene ni "Código de Análisis" ni "Centro de Costo" no seleccionaremos nada, en caso si la cuenta tuviera algún Código de Análisis o Centro de Costo se debe seleccionar

|      | port  | ación Mas    | siva Directa       |               |                       |                                      |                      |                                          |                 |        | ×  |
|------|-------|--------------|--------------------|---------------|-----------------------|--------------------------------------|----------------------|------------------------------------------|-----------------|--------|----|
| - (  | Cue   | ntas Úni     | cas —              |               |                       |                                      |                      |                                          |                 |        | ^  |
|      | Cli   | entes        |                    |               |                       | IVA Debito Fiscal                    |                      |                                          |                 |        |    |
|      | 0     |              | 5                  |               | •                     | IVA DEBITO FISCAL                    | •                    |                                          |                 |        |    |
| - (  | Cue   | nta Glob     | al ———             |               |                       |                                      |                      |                                          |                 |        | i. |
|      | Cu    | enta         |                    |               |                       | Código. Análisis                     |                      | Centro Costo                             |                 |        |    |
|      | 4     | 01003   V    | enta Mercaderia    | а             | •                     | Sin Código Análisis                  | •                    | Sin Centro Costo                         |                 | •      |    |
|      | alia  |              | ada an al au       |               | realizar la imp       | ertesión masiva                      |                      |                                          |                 |        |    |
| Esta | a fed | na es solo p | ara validar que la | iai uesea     | én dentro del periodo | de importación (Ej.: diciembre 2018) |                      |                                          |                 |        |    |
|      |       |              |                    |               |                       | Importación ventas directa           |                      |                                          |                 |        |    |
|      | ⊞F6   | ecna         | 29-02-20           | 20            | GIOSA                 | Importación ventas unecta            | Carga                | rExcel                                   |                 |        |    |
|      |       |              |                    |               |                       |                                      |                      |                                          |                 |        |    |
|      | #     | N⁰<br>Docto  | Fecha<br>Docto     | Tipo<br>Docto | Proveedor             | Cuentas                              |                      |                                          | Estado          | Acción |    |
|      |       |              |                    |               | +                     | Cuenta                               | Cod. Análisis        | Centro Costo                             | _               |        |    |
|      | 1     | 11036        | 03-02-2020         | FAE           | 77.005.477-K          | Utiliza conf. global 🔹               | Utiliza conf. global | Utiliza conf. global                     | - 🗹             | ۲      |    |
|      |       |              |                    |               |                       | Cuenta                               | Cod. Análisis        | Centro Costo                             | _               | _      |    |
|      | 2     | 11037        | 03-02-2020         | FAE           | <b>* 4.853.292-6</b>  | Utiliza conf. global 🔹               | Utiliza conf. global | <ul> <li>Utiliza conf. global</li> </ul> | - <b>·</b>      | ۲      | ~  |
| 1    | Emp   | resario      |                    |               |                       |                                      |                      |                                          | Importar Ahora! | Cerrar |    |
|      |       |              |                    |               |                       |                                      |                      |                                          |                 |        |    |

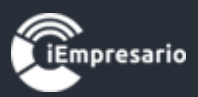

# Y al realizar la importación masiva toda la información quedara asignada a la cuenta "Venta Mercadería"

| Uentas                | =       | Desde 01-03-2020 | Hasta 04-03-2020 Q | 🛒 Boletas 🛛 Ə Factura 🔹 İmportación 🗸 | 🔁 Centralizar | 💼 Anular Fact. 💿 Atrás |
|-----------------------|---------|------------------|--------------------|---------------------------------------|---------------|------------------------|
| Mostrar 50 🗸 registro | )S      |                  |                    |                                       | Busca         | r:                     |
| Fecha 🔺               | Folio 🔶 | Tipo 🍦           | Documento 🔶        | Cliente 🔶                             | Monto 🔶       | Acciones               |
| 03/02/2020            | 1       | FAE              | 11036              | PARRA SPA                             | 53.958        | ∕⊚≍₽                   |
| 03/02/2020            | 2       | FAE              | 11037              | OSCAR LAVALLE                         | 53.958        | ∕⊚≍₽                   |
| 03/02/2020            | 3       | FAE              | 11038              | CLIMA SERVICES SA                     | 56.977        | ∕⊚×₽                   |
| 03/02/2020            | 4       | FAE              | 11039              | OM ONLINE SPA                         | 53.958        | ∕⊚≍₽                   |
| 03/02/2020            | 5       | FAE              | 11040              | CONSULTORES SPA                       | 53.958        | ∕⊚≍₽                   |
| 03/02/2020            | 6       | FAE              | 11041              | SOCIEDAD PESQUERA<br>SPA              | 53.959        | ∕⊚≭⊖                   |
| 03/02/2020            | 7       | FAE              | 11042              | INDUSTRIAL SPA                        | 107.808       | ∕⊚×₽                   |
| 03/02/2020            | 8       | FAE              | 11043              | Servicios administrativos<br>Spa      | 53.958        | ∕⊚≍₽                   |
| 03/02/2020            | 9       | FAE              | 11044              | Jardo Sanchez                         | 33.723        | ∕⊚×₽                   |
| 03/02/2020            | 10      | FAE              | 11045              | Growpweise SpA                        | 53.958        | ∕⊚≍₽                   |
| Fecha                 | Folio   | Тіро             | Documento          | Cliente                               | Monto         | Acciones               |

Ahora si revisamos la primera factura haciendo clic en el botón "Ver" veremos que esta asignada la cuenta Global "Mercaderías".

| Ver Venta                |                   |              |                          |                           |               |              |        |        | > |
|--------------------------|-------------------|--------------|--------------------------|---------------------------|---------------|--------------|--------|--------|---|
| - Descripción            |                   |              |                          |                           |               | - Montos     |        |        |   |
| Fec. Docto<br>03-02-2020 | N° Docto<br>11036 | Folio<br>1   | Tipo Docu<br>Factura Afe | mento<br>ecta Electronica |               | Neto         |        | 45.343 |   |
| Nº Comprob               | Cliente           |              |                          | Close                     |               | Exento       |        | 0      |   |
| 2020020001               | 77.005.477-I      | K   PARRA SF | A                        | Importación ve            | ntas directa  | IVA 19%      |        | 8.615  |   |
| Eact Bof                 | F. Cobro          | Cliente C    | LIENTES                  | IVA Debito Fiso           | al            | Otros Imptos |        | 0      |   |
|                          | 03-02-2020        |              |                          | IVA DEBITO FI             | SCAL          | Total        |        | 53.958 |   |
|                          |                   |              |                          |                           |               | Buscar:      |        |        |   |
| # Cuenta                 |                   | Cod          | . Análisis               | C. Costo                  | Impto. Adicio | onal         | Monto  | Acción |   |
| 1 Venta M                | ercaderia         |              |                          |                           |               |              | 45.343 |        | - |
|                          |                   |              |                          |                           |               |              |        |        | - |

Mostrando registros del 1 al 1 de un total de 1 registros

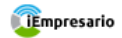

Cerrar

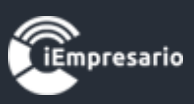

La otra opción que tenemos es asignar las cuentas personalizando cada uno de los documentos de manera individual o bien personalizando algunas de las compras. Las que no sean personalizadas tomarán la configuración global.

| Importación Masiva Directa                                                                         |                         |                  |                             |                  |                                         |                         |                          |            |        |   |  |
|----------------------------------------------------------------------------------------------------|-------------------------|------------------|-----------------------------|------------------|-----------------------------------------|-------------------------|--------------------------|------------|--------|---|--|
| 🛗 Fecha                                                                                            |                         | 29-02-2020 Glosa |                             | Glosa            | Importación ventas directa Cargar Excel |                         |                          |            |        |   |  |
|                                                                                                    |                         |                  |                             |                  |                                         | .::                     |                          |            |        |   |  |
| #                                                                                                  | N°<br>Docto             | Fecha<br>Docto   | Tipo<br>Docto               | Proveedor        | Cuentas                                 |                         |                          | Estado     | Acción |   |  |
| 1                                                                                                  | 44020                   | 03-02-2020       | FAE                         | 77.005.477-K     | Cuenta                                  | Cod. Análisis           | Centro Costo             |            |        |   |  |
|                                                                                                    | 11036                   |                  |                             |                  | 10125   CAJA - VEN 🔻                    | Sin Código Análisis 🔻   | Sin Centro Costo 🔹       |            | ۲      |   |  |
| _                                                                                                  | 11007                   | 02.02.0000       | FAE                         | 4.853.292-6      | Cuenta                                  | Cod. Análisis           | Centro Costo             |            |        |   |  |
| 2                                                                                                  | 11037                   | 03-02-2020       |                             |                  | 401203   VENTA DE 🔻                     | Sin Código Análisis 🔹   | Sin Centro Costo 🔹       |            | ۲      |   |  |
| 3                                                                                                  | 44020                   | 00.00.0000       | FAE                         | 99.588.560-3     | Cuenta                                  | Cod. Análisis           | Centro Costo             |            |        |   |  |
|                                                                                                    | 11038                   | 03-02-2020       |                             |                  | 40101   INGRESOS 🔻                      | Sin Código Análisis 🔹   | Sin Centro Costo 🔹       |            | ۲      |   |  |
| 4                                                                                                  | 11039 03-0              |                  |                             | 76.754.912-1     | Cuenta                                  | Cod. Análisis           | Centro Costo             |            |        |   |  |
|                                                                                                    |                         | 03-02-2020       | FAE                         |                  | 401204   VENTAS A 🔻                     | Sin Código Análisis 🔹 🔻 | ; 🔹 Sin Centro Costo 👻 🦉 |            | ۲      |   |  |
| -                                                                                                  | 440.40                  |                  | 545                         | 70 770 007 0     | Cuenta                                  | Cod. Análisis           | Centro Costo             |            |        |   |  |
| D                                                                                                  | 11040                   | 03-02-2020       | 03-02-2020 FAE 76.776.397-2 |                  | 401205   INGRESO 🔻                      | Sin Código Análisis 🔹   | Sin Centro Costo 🔹       |            | ۲      |   |  |
|                                                                                                    | 0 440.44 00 00 0000 545 |                  | 76 700 004 0                | Cuenta           | Cod. Análisis                           | Centro Costo            |                          |            |        |   |  |
| 0                                                                                                  | 11041                   | 03-02-2020       | FAE                         | 70.702.981-0     | 401004   SOBREPR 🔻                      | Sin Código Análisis 🔹   | Sin Centro Costo 🔹       |            | ۲      | ~ |  |
| Importar Ahora! Cerrar                                                                             |                         |                  |                             |                  |                                         |                         |                          |            |        |   |  |
| Ventas Desde 01-03-2020 Hasta 04-03-2020 Q 🛒 Boletas 📀 Factura 🛓 Importación 🗸 O Centralizar 💼 Anu |                         |                  |                             |                  |                                         |                         | ar 💼 Anular              | Fact. 💿 At | rás    |   |  |
| Mostrar 50 🗸 registros                                                                             |                         |                  |                             |                  |                                         | Bu                      | scar:                    |            | ן נ    |   |  |
| Fecha                                                                                              |                         | Folio            |                             | Tipo 🔶 Documento |                                         | Cliente                 | 🔶 🛛 Monto 🌩              | Acci       | ones   |   |  |
| 03/02/2020                                                                                         |                         | 1                |                             | FAE              | 11036                                   | PARRA SPA               | 53.958                   |            |        |   |  |
| 03/02/2020                                                                                         |                         | 2                |                             | FAE              | 11037                                   | OSCAR LAVALLE 53.958    |                          | ×Ð         |        |   |  |

| Fecha      | Folio | Тіро | Documento | Cliente                          | Monto   | Acciones |
|------------|-------|------|-----------|----------------------------------|---------|----------|
| 03/02/2020 | 10    | FAE  | 11045     | Growpweise SpA                   | 53.958  | ∕⊚≍₽     |
| 03/02/2020 | 9     | FAE  | 11044     | Jardo Sanchez                    | 33.723  | ∕⊚×₽     |
| 03/02/2020 | 8     | FAE  | 11043     | Servicios administrativos<br>Spa | 53.958  | ∕⊚≍₽     |
| 03/02/2020 | 7     | FAE  | 11042     | INDUSTRIAL SPA                   | 107.808 | ∕⊚×₽     |
| 03/02/2020 | 6     | FAE  | 11041     | SOCIEDAD PESQUERA<br>SPA         | 53.959  | ∕⊚×₽     |
| 03/02/2020 | 5     | FAE  | 11040     | CONSULTORES SPA                  | 53.958  | ∕⊚×₽     |
| 03/02/2020 | 4     | FAE  | 11039     | OM ONLINE SPA                    | 53.958  | ∕⊚×⊖     |
| 03/02/2020 | 3     | FAE  | 11038     | CLIMA SERVICES SA                | 56.977  | ∕⊚×₽     |
| 03/02/2020 | 2     | FAE  | 11037     | OSCAR LAVALLE                    | 53.958  | ∕⊚≍⊖     |

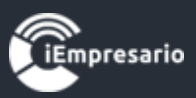

Si revisamos la primera factura en este caso la primera del listado se puede visualizar la cuenta asignada al momento de realizar la importación con una compra personalizada.

| Ver Venta                |                    |            |                                |                                  |       |              |              | ×  |
|--------------------------|--------------------|------------|--------------------------------|----------------------------------|-------|--------------|--------------|----|
| – Descripción ———        |                    |            |                                |                                  |       | - Montos     |              |    |
| Fec. Docto<br>03-02-2020 | N° Docto<br>11036  | Folio<br>1 | Tipo Documen<br>Factura Afecta | nto<br>Electronica               |       | Neto         | 45.343       | 3  |
| NB O anna h              | Oliverte           |            |                                | 01                               |       | Exento       | (            | )  |
| 2020020001               | 77.005.477-K       | PARRA SPA  |                                | Giosa<br>Importación ventas dire | ecta  | IVA 19%      | 8.615        | 5  |
| Eact Baf                 | F. Cobro Cliente C |            | NTES                           | IVA Debito Fiscal                |       | Otros Imptos | C            | )  |
|                          | 03-02-2020         |            |                                | IVA DEBITO FISCAL                |       | Total        | 53.958       | \$ |
|                          |                    |            |                                |                                  |       | Buscar:      |              |    |
| # Cuenta                 |                    |            | Cod. Análisi                   | is C. Costo                      | Impto | Adicional    | Monto Acción |    |
| 1 CAJA - VE              | ENTAS CON BOL      | .ETA       |                                |                                  |       |              | 45.343       | _  |
|                          |                    |            |                                |                                  |       |              |              | _  |

Mostrando registros del 1 al 1 de un total de 1 registros

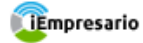

Cerrar